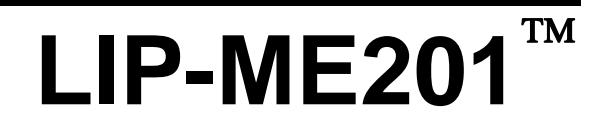

**BACnet Router** 

# **User's Manual**

LOYTEC electronics GmbH

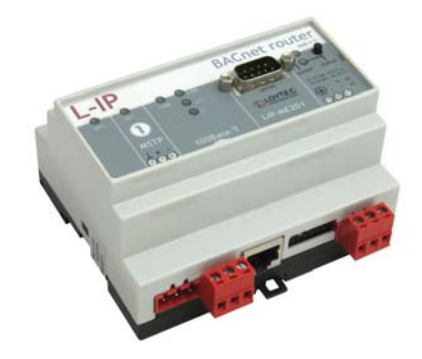

Contact

LOYTEC Blumengasse 35 A-1170 Vienna AUSTRIA/EUROPE support@loytec.com http://www.loytec.com

Version 1.2.0

Document 88073502

#### LOYTEC MAKES AND YOU RECEIVE NO WARRANTIES OR CONDITIONS, EXPRESS, IMPLIED, STATUTORY OR IN ANY COMMUNICATION WITH YOU, AND

LOYTEC SPECIFICALLY DISCLAIMS ANY IMPLIED WARRANTY OF MERCHANTABILITY OR FITNESS FOR A PARTICULAR PURPOSE. THIS PRODUCT IS NOT DESIGNED OR INTENDED FOR USE IN EQUIPMENT INTENDED FOR SURGICAL IMPLANT INTO THE BODY OR OTHER APPLICATIONS INTENDED TO SUPPORT OR SUSTAIN LIFE, FOR USE IN FLIGHT CONTROL OR ENGINE CONTROL EQUIPMENT WITHIN AN AIRCRAFT, OR FOR ANY OTHER APPLICATION IN WHICH IN THE FAILURE OF SUCH PRODUCT COULD CREATE A SITUATION IN WHICH PERSONAL INJURY OR DEATH MAY OCCUR.

No part of this publication may be reproduced, stored in a retrieval system, or transmitted, in any form or by any means, electronic, mechanical, photocopying, recording, or otherwise, without the prior written permission of LOYTEC.

L-IP<sup>™</sup> is trademark of LOYTEC electronics GmbH.

## Contents

| 1 | I Introd                                 | uction                                                  | 7  |
|---|------------------------------------------|---------------------------------------------------------|----|
| - | 1.1                                      | Overview                                                | 7  |
|   | 1.2                                      | Scope                                                   |    |
| 2 | 2 Ouick-                                 | -Start Guide                                            | 8  |
| - | 2 Quick<br>2.1                           | Hardware Installation and IP Connection                 | 8  |
|   | 2.1                                      | Configuration of the LIP-ME201                          |    |
|   | 2.2<br>R Hardu                           | vara Installation                                       | 0  |
| • | 3 11 11 11 11 11 11 11 11 11 11 11 11 11 | Fucheure                                                | 0  |
|   | 3.1                                      | Product Label                                           | 9  |
|   | 3.2                                      | Mounting                                                |    |
|   | 3.5                                      | I FD simals                                             | 10 |
|   | 5.4                                      | 3.4.1 Power I FD                                        | 10 |
|   |                                          | 3.4.2 Status LED                                        | 10 |
|   |                                          | 3.4.3 MSTP Activity LED                                 |    |
|   |                                          | 3.4.4 Ethernet Link LED                                 |    |
|   |                                          | 3.4.5 Ethernet Activity LED                             |    |
|   |                                          | 3.4.6 BACnet/IP LED                                     |    |
|   |                                          | 3.4.7 BBMD LED                                          |    |
|   | 3.5                                      | Status Button                                           | 11 |
|   | 3.6                                      | DIP Switch Settings                                     | 11 |
|   | 3.7                                      | Terminal Layout and Power Supply                        | 11 |
|   | 3.8                                      | Wiring                                                  | 12 |
| 2 | 4 Consol                                 | le Interface                                            | 13 |
|   | 4.1                                      | Console Connection and General Guidelines               |    |
|   | 4.2                                      | Self Test                                               |    |
|   | 4.3                                      | Device Main Menu                                        | 14 |
|   |                                          | 4.3.1 Option 1 - Show device information                | 14 |
|   |                                          | 4.3.2 Option 2 – Serial firmware upgrade                | 15 |
|   |                                          | 4.3.3 Option 3 – System configuration                   | 15 |
|   |                                          | 4.3.4 Option 5 – IP configuration                       | 15 |
|   |                                          | 4.3.5 Option 7 – BACnet configuration                   | 15 |
|   |                                          | 4.3.6 Option 8 - Reset configuration (factory defaults) | 15 |
|   |                                          | 4.3.7 Option 9 – Device statistics                      | 15 |
|   |                                          | 4.3.8 Option 0 – Reset Device                           | 15 |
|   | 4.4                                      | System Configuration Menu                               | 15 |
|   |                                          |                                                         |    |

|   |                             | 4.4.1                                                                                                    | Option 1 - Configure Date/Time                                                                                                    | . 16                                                                                                    |
|---|-----------------------------|----------------------------------------------------------------------------------------------------|----------------------------------------------------------------------------------------------------|----------------------------------------------------------------------------------------------------|
|   |                             | 4.4.2                                                                                                    | Option 2 - Configure Earth Position                                                                                                    | . 16                                                                                                    |
|   |                             | 4.4.3                                                                                                    | Option 7 – FTP server, 8 – FTP server port                                                                                                    | . 16                                                                                                    |
|   |                             | 4.4.4                                                                                                    | Option 9 – Web server, 0 – Web server port                                                                                                    | . 16                                                                                                    |
|   | 4.5                         | IP Co                                                                                                    | nfiguration Menu                                                                                                    | . 17                                                                                                    |
|   |                             | 4.5.1                                                                                                    | Option 1 – DHCP                                                                                                    | . 17                                                                                                    |
|   |                             | 4.5.2                                                                                                    | Option 2 – IP Address, 3 - IP Netmask, 4 – IP Gateway                                                                                                    | . 17                                                                                                    |
|   |                             | 4.5.3                                                                                                    | Option 5 – Hostname, 6 – Domainname                                                                                                    | . 17                                                                                                    |
|   |                             | 4.5.4                                                                                                    | Option 7 – DNS Servers                                                                                                    | . 18                                                                                                    |
|   |                             | 4.5.5                                                                                                    | Option 9 – MAC Address                                                                                                    | . 18                                                                                                    |
|   |                             | 4.5.6                                                                                                    | Option 0 – NTP Servers                                                                                                    | . 18                                                                                                    |
|   |                             | 4.5.7                                                                                                    | Option b – Link Speed & Duplex                                                                                                    | . 18                                                                                                    |
|   | 4.6                         | BAC                                                                                                    | net Configuration Menu                                                                                                    | . 18                                                                                                    |
|   |                             | 4.6.1                                                                                                    | Option 1 – Device ID                                                                                                    | . 19                                                                                                    |
|   |                             | 4.6.2                                                                                                    | Option 2 – Device name, 3 – Device description, 4 – Device location                                                                                                    | . 19                                                                                                    |
|   |                             | 4.6.3                                                                                                    | Option 0 – Configure Data Link Layer                                                                                                    | . 19                                                                                                    |
|   | 4.7                         | Reset                                                                                                    | configuration (factory defaults)                                                                                                    | . 20                                                                                                    |
|   |                             | 4.7.1                                                                                                    | Option 1 – Reset everything to factory defaults                                                                                                    | . 20                                                                                                    |
|   |                             | 4.7.2                                                                                                    | Option 3 – Reset all passwords                                                                                                    | . 20                                                                                                    |
|   | 4.8                         | Devic                                                                                                    | e Statistics Menu                                                                                                    | . 21                                                                                                    |
|   |                             | 1 8 1                                                                                                    | Ontion $4 - IP$ statistics                                                                                                    | . 21                                                                                                    |
|   |                             | 4.0.1                                                                                                    | Option + In Statistics                                                                                                    |                                                                                                    |
|   |                             | 4.8.2                                                                                                    | Option 7 – Show BACnet MS/TP Statistics                                                                                                    | . 22                                                                                                    |
| 5 | Web In                      | 4.8.2<br>(terfac                                                                                                    | Option 7 – Show BACnet MS/TP Statistics                                                                                                    | . 22<br>. <b>24</b>                                                                                                    |
| 5 | Web In<br>5.1               | 4.8.2<br>4.8.2<br>terfac<br>Devic                                                                                                    | Option 7 – Show BACnet MS/TP Statistics<br>cee Information and Account Management                                                                                                    | . 22<br>.24<br>.24                                                                                                    |
| 5 | Web In<br>5.1<br>5.2        | 4.8.1<br>4.8.2<br>iterfac<br>Devic<br>Devic                                                                                                    | Option 7 – Show BACnet MS/TP Statistics<br>ce<br>e Information and Account Management<br>e Configuration                                                                                                    | . 22<br>. <b>24</b><br>. 24<br>. 26                                                                                         |
| 5 | Web In<br>5.1<br>5.2        | 4.8.1<br>4.8.2<br><b>terfac</b><br><b>Devic</b><br>5.2.1                                                                                                    | Option 7 – Show BACnet MS/TP Statistics<br>e Information and Account Management<br>e Configuration                                                                                                    | . 22<br>. 24<br>. 24<br>. 26<br>. 26                                                                                        |
| 5 | Web In<br>5.1<br>5.2        | 4.8.1<br>4.8.2<br><b>terfac</b><br><b>Devic</b><br>5.2.1<br>5.2.2                                                                                                    | Option 7 – Show BACnet MS/TP Statistics<br>e Information and Account Management<br>e Configuration<br>System Configuration<br>Backup and Restore                                                                                                    | . 22<br>. 24<br>. 24<br>. 26<br>. 26<br>. 27                                                                                |
| 5 | Web In<br>5.1<br>5.2        | 4.8.2<br>terfac<br>Devic<br>5.2.1<br>5.2.2<br>5.2.3                                                                                                    | Option 7 – Show BACnet MS/TP Statistics<br>e Information and Account Management<br>e Configuration<br>System Configuration<br>Backup and Restore<br>Port Configuration                                                                                                    | . 22<br>. 24<br>. 24<br>. 26<br>. 26<br>. 27<br>. 28                                                                        |
| 5 | Web In<br>5.1<br>5.2        | 4.8.2<br>terfac<br>Devic<br>5.2.1<br>5.2.2<br>5.2.3<br>5.2.4                                                                                                    | Option 7 – Show BACnet MS/TP Statistics<br>e Information and Account Management<br>e Configuration<br>System Configuration<br>Backup and Restore<br>Port Configuration<br>IP Configuration                                                                                                    | . 22<br>. 24<br>. 24<br>. 26<br>. 26<br>. 27<br>. 28<br>. 28                                                                |
| 5 | Web In<br>5.1<br>5.2        | 4.8.2<br>terfac<br>Devic<br>5.2.1<br>5.2.2<br>5.2.3<br>5.2.4<br>5.2.5                                                                                                    | Option 7 – Show BACnet MS/TP Statistics<br>e Information and Account Management<br>e Configuration<br>System Configuration<br>Backup and Restore<br>Port Configuration<br>IP Configuration<br>BACnet Device Configuration                                                                                                    | . 22<br>.24<br>. 24<br>. 26<br>. 26<br>. 27<br>. 28<br>. 28<br>. 30                                                         |
| 5 | Web In<br>5.1<br>5.2        | 4.8.2<br>terfac<br>Devic<br>5.2.1<br>5.2.2<br>5.2.3<br>5.2.4<br>5.2.5<br>5.2.6                                                                                                    | Option 7 – Show BACnet MS/TP Statistics         ce         e Information and Account Management         e Configuration         system Configuration         Backup and Restore         Port Configuration         IP Configuration         BACnet Device Configuration         BACnet Data Link Configuration                                                                                                    | . 22<br>.24<br>.24<br>.26<br>.26<br>.27<br>.28<br>.28<br>.30<br>.30                                                         |
| 5 | Web In<br>5.1<br>5.2        | 4.8.2<br><b>terfac</b><br><b>Devic</b><br>5.2.1<br>5.2.2<br>5.2.3<br>5.2.4<br>5.2.5<br>5.2.6<br>5.2.7                                                                                                    | Option 7 – Show BACnet MS/TP Statistics<br>e Information and Account Management<br>e Configuration<br>System Configuration<br>Backup and Restore<br>Port Configuration<br>IP Configuration<br>BACnet Device Configuration<br>BACnet Data Link Configuration<br>BACnet/IP Configuration                                                                                                    | . 22<br>.24<br>.24<br>.26<br>.26<br>.27<br>.28<br>.28<br>.30<br>.30<br>.31                                                  |
| 5 | Web In<br>5.1<br>5.2        | 4.8.2<br><b>terfac</b><br><b>Devic</b><br>5.2.1<br>5.2.2<br>5.2.3<br>5.2.4<br>5.2.5<br>5.2.6<br>5.2.7<br>5.2.8                                                                                                    | Option 7 – Show BACnet MS/TP Statistics         ce         e Information and Account Management         e Configuration         g System Configuration         Backup and Restore         Port Configuration         IP Configuration         BACnet Device Configuration         BACnet Data Link Configuration         MS/TP Configuration                                                                                                    | . 22<br>.24<br>.24<br>.26<br>.26<br>.27<br>.28<br>.28<br>.30<br>.30<br>.31<br>.32                                           |
| 5 | Web In<br>5.1<br>5.2        | 4.8.2<br><b>terfac</b><br><b>Devic</b><br>5.2.1<br>5.2.2<br>5.2.3<br>5.2.4<br>5.2.5<br>5.2.6<br>5.2.7<br>5.2.8<br>5.2.9                                                                                                    | Option 7 – Show BACnet MS/TP Statistics         ce         e Information and Account Management         e Configuration         system Configuration         Backup and Restore         Port Configuration         IP Configuration         BACnet Device Configuration         BACnet Data Link Configuration         BACnet/IP Configuration         MS/TP Configuration         BACnet BDT (Broadcast Distribution Table)                                                                 | . 22<br>.24<br>. 24<br>. 26<br>. 26<br>. 27<br>. 28<br>. 30<br>. 30<br>. 31<br>. 32<br>. 33                                 |
| 5 | Web In<br>5.1<br>5.2<br>5.3 | 4.8.2<br>terfac<br>Devic<br>5.2.1<br>5.2.2<br>5.2.3<br>5.2.4<br>5.2.5<br>5.2.6<br>5.2.7<br>5.2.8<br>5.2.9<br>Devic                                                                                                    | Option 7 – Show BACnet MS/TP Statistics         ce         e Information and Account Management         e Configuration         g System Configuration         Backup and Restore         Port Configuration         IP Configuration         BACnet Device Configuration         BACnet Data Link Configuration         BACnet/IP Configuration         MS/TP Configuration         BACnet BDT (Broadcast Distribution Table)                                                               | . 22<br>.24<br>.26<br>.26<br>.27<br>.28<br>.28<br>.30<br>.30<br>.31<br>.32<br>.33<br>.33                                    |
| 5 | Web In<br>5.1<br>5.2<br>5.3 | 4.8.2<br><b>terfac</b><br><b>Devic</b><br>5.2.1<br>5.2.2<br>5.2.3<br>5.2.4<br>5.2.5<br>5.2.6<br>5.2.7<br>5.2.8<br>5.2.9<br><b>Devic</b><br>5.2.1<br>5.2.3<br>5.2.4<br>5.2.5<br>5.2.1<br>5.2.5<br>5.2.1<br>5.2.5<br>5.2.1<br>5.2.5<br>5.2.1<br>5.2.5<br>5.2.1<br>5.2.5<br>5.2.1<br>5.2.5<br>5.2.1<br>5.2.5<br>5.2.1<br>5.2.5<br>5.2.1<br>5.2.5<br>5.2.1<br>5.2.5<br>5.2.1<br>5.2.5<br>5.2.3<br>5.2.4<br>5.2.5<br>5.2.3<br>5.2.4<br>5.2.5<br>5.2.3<br>5.2.4<br>5.2.5<br>5.2.3<br>5.2.4<br>5.2.5<br>5.2.5<br>5.2.3<br>5.2.4<br>5.2.5<br>5.2.3<br>5.2.6<br>5.2.7<br>5.2.3<br>5.2.3<br>5.2.4<br>5.2.5<br>5.2.3<br>5.2.5<br>5.2.5<br>5.2.5<br>5.2.5<br>5.2.5<br>5.2.3<br>5.2.5<br>5.2.5<br>5.2.5<br>5.2.5<br>5.2.3<br>5.2.5<br>5.2.5<br>5.3.1 | Option 7 – Show BACnet MS/TP Statistics                                                                                                    | . 22<br>.24<br>.26<br>.26<br>.27<br>.28<br>.30<br>.30<br>.31<br>.32<br>.33<br>.33<br>.34                                    |
| 5 | Web In<br>5.1<br>5.2<br>5.3 | 4.8.2<br><b>terfac</b><br><b>Devic</b><br>5.2.1<br>5.2.2<br>5.2.3<br>5.2.4<br>5.2.5<br>5.2.6<br>5.2.7<br>5.2.8<br>5.2.9<br><b>Devic</b><br>5.2.9<br><b>Devic</b><br>5.3.1<br>5.3.2                                                                                                    | Option 7 – Show BACnet MS/TP Statistics         ce         e Information and Account Management         e Configuration         system Configuration         Backup and Restore         Port Configuration         IP Configuration         BACnet Device Configuration         BACnet Data Link Configuration         BACnet/IP Configuration         BACnet BDT (Broadcast Distribution Table)         e Statistics         System Log         IP Statistics                               | . 22<br>.24<br>.26<br>.26<br>.27<br>.28<br>.28<br>.30<br>.30<br>.31<br>.32<br>.33<br>.33<br>.33<br>.34<br>.34               |
| 5 | Web In<br>5.1<br>5.2<br>5.3 | 4.8.2<br>4.8.2<br>terfac<br>Devic<br>5.2.1<br>5.2.2<br>5.2.3<br>5.2.4<br>5.2.5<br>5.2.6<br>5.2.7<br>5.2.8<br>5.2.9<br>Devic<br>5.3.1<br>5.3.2<br>5.3.3                                                                                                    | Option 7 – Show BACnet MS/TP Statistics         e Information and Account Management         e Information and Account Management         e Configuration         System Configuration         Backup and Restore         Port Configuration         IP Configuration         BACnet Device Configuration         BACnet Data Link Configuration         MS/TP Configuration         BACnet BDT (Broadcast Distribution Table)         e Statistics         System Log         IP Statistics | . 22<br>.24<br>.26<br>.26<br>.27<br>.28<br>.28<br>.28<br>.30<br>.30<br>.31<br>.32<br>.33<br>.33<br>.33<br>.34<br>.34<br>.35 |

|   | 5.4      | Reset, Contact, Logout          |    |
|---|----------|---------------------------------|----|
| 6 | Opera    | ting Interfaces                 | 37 |
|   | 6.1      | BACnet Interface                | 37 |
|   |          | 6.1.1 Device Object             | 37 |
|   |          | 6.1.2 Device Name and ID        |    |
|   |          | 6.1.3 Device Information        |    |
|   |          | 6.1.4 Object Database           |    |
|   |          | 6.1.5 Protocol Parameters       |    |
|   |          | 6.1.6 Diagnostics               | 40 |
|   |          | 6.1.7 Date & Time               | 41 |
|   |          | 6.1.8 Time Master               | 41 |
|   |          | 6.1.9 Backup & Restore          | 42 |
|   |          | 6.1.10 Slave Proxy              | 42 |
| 7 | Firmw    | vare Update                     | 44 |
|   | 7.1      | Firmware Update via FTP         | 44 |
|   | 7.2      | Firmware Update via the Console | 44 |
| 8 | Troub    | leshooting                      | 46 |
|   | 8.1      | Technical Support               | 46 |
| 9 | Specifi  | ications                        | 47 |
|   | 9.1      | LIP-ME201                       | 47 |
|   |          | 9.1.1 Physical Specifications   | 47 |
| 1 | 0 Revisi | on History                      | 48 |
|   |          | •                               |    |

## Abbreviations

| 100BaseT | . 100 Mbps Ethernet network with RJ-45 plug                     |
|----------|-----------------------------------------------------------------|
| BACnet   | . Building Automation and Control Network                       |
| BBMD     | . BACnet Broadcast Management Device                            |
| BDT      | . Broadcast Distribution Table                                  |
| B/IP     | . BACnet over IP (this is a BACnet data link layer)             |
| DHCP     | Dynamic Host Configuration Protocol                             |
| DNS      | . Domain Name System                                            |
| DST      | . Daylight Saving Time                                          |
| FD       | . Foreign Device                                                |
| FTP      | . File Transfer Protocol                                        |
| GMT      | . Greenwich Mean Time                                           |
| IP       | . Internet Protocol                                             |
| MAC      | . Media Access Control                                          |
| MS/TP    | . Master/Slave Token Passing (this is a BACnet data link layer) |
| NAT      | Network Address Translation, see Internet RFC 1631              |
| NTP      | . Network Time Protocol                                         |
|          |                                                                 |

## **1** Introduction

## 1.1 Overview

The LIP-ME201 is a BACnet router between MS/TP and B/IP (BACnet over IP) as well as a BBMD (BACnet Broadcast Management Device) for transportation of BACnet broadcasts over an IP network with several subnets. Additionally, it can serve as a BACnet time and a BACnet MS/TP slave proxy.

## 1.2 Scope

This document covers LIP-ME201 devices.

## 2 Quick-Start Guide

This chapter provides the minimum list of steps necessary to setup the LIP-ME201.

#### 2.1 Hardware Installation and IP Connection

- Connect power, Ethernet, and MS/TP (Sections 3.7 and 3.8).
- Connect the Console (Section 4.1) and configure the IP address, netmask, and gateway (Section 4.5) or connect to the LIP-ME201 over the Web interface right away (Section 5.1) and setup the IP configuration there (Section 5.2.4).
- In both cases, reboot the LIP-ME201 to commit the new IP settings (use corresponding menu item either in console menu or Web interface).

## 2.2 Configuration of the LIP-ME201

- Connect to the LIP-ME201 using the new IP address in a Web browser.
- Click on "Config" and enter the default administrator password "admin".
- Click on "BACnet Config" and setup the BACnet Device Configuration (Section 5.2.5)
- Click on "Port Config" and setup the BACnet/IP and BACnet MS/TP Data Link Configuration (Sections 5.2.6, 5.2.7, 5.2.8).
- If the LIP-ME201 should also act as a BBMD, click on "BACnet BDT" and setup the Broadcast Distribution Table (Section 5.2.9).
- Reboot the LIP-ME201 to commit the changes (Section 5.4).

## **3 Hardware Installation**

## 3.1 Enclosure

The LIP-ME201 enclosure is 6 TE (1 TE = 17.5 mm) wide for DIN rail mounting, following DIN 43 880 (see Figure 1).

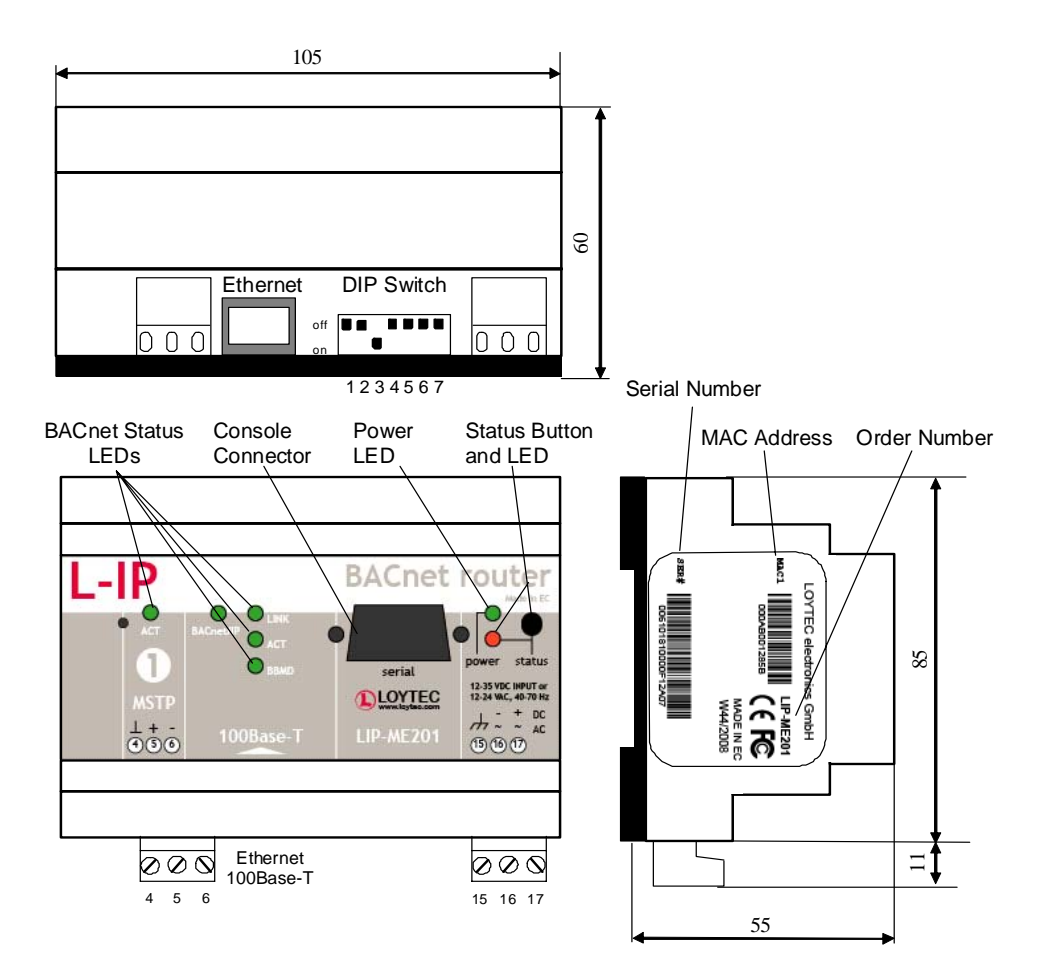

Figure 1: LIP-ME201 Enclosure (dimensions in mm)

## 3.2 Product Label

The product label on the side of the LIP-ME201 contains the following information (see Figure 1):

- LIP-ME201 Order Number,
- Serial Number with bar-code (SER#),
- Ethernet MAC Address with bar-code (MAC1).

Unless stated otherwise, all bar codes are encoded using "Code 128". An additional label is also supplied with the LIP-ME201 for documentation purposes.

### 3.3 Mounting

The device comes prepared for mounting on DIN rails following DIN EN 50 022. The device can be mounted in any position. However, an installation place with proper airflow must be selected to ensure that the LIP-ME201's temperature does not exceed the specified range (see Chapter 9).

## 3.4 LED signals

#### 3.4.1 Power LED

The LIP-ME201 power LED lights up green when power is supplied to terminals 16 and 17.

#### 3.4.2 Status LED

The LIP-ME201 is equipped with a red status LED (see Figure 1). This LED is normally off.

If the fall-back image is executed, the status LED flashes red once every second.

#### 3.4.3 MSTP Activity LED

The MS/TP port has a three-color MSTP Activity LED (see Figure 1). Table 1 shows the different LED patterns of the port and their meaning. A permanent color reflects a state. Flicker is for 25 ms when there is activity on the MS/TP data link layer.

| Behavior                        | Description                                     | Comment                                            |
|---------------------------------|-------------------------------------------------|----------------------------------------------------|
| GREEN permanently, flicker off  | Multi-Master, token ok, flicker when traffic    | Normal condition on a multi-master MS/TP network.  |
| ORANGE flicker                  | Sole master, flicker when traffic               | Normal condition on a single-master MS/TP network. |
| RED permanent, flicker<br>GREEN | Token lost state, flicker when transmit attempt | Cable might be broken.                             |
| RED flash fast                  | Transmission or receive errors                  | This indicates bad cabling.                        |

Table 1: MS/TP Activity LED Patterns

#### 3.4.4 Ethernet Link LED

The Ethernet Link LED lights up green whenever an Ethernet cable is plugged-in and a physical connection with a switch, hub, or PC can be established.

#### 3.4.5 Ethernet Activity LED

The Ethernet Activity LED lights up green for 6 ms whenever a packet is transmitted or received or when a collision is detected on the network cable.

#### 3.4.6 BACnet/IP LED

The BACnet/IP LED flashes green for 25 ms when BACnet packets are transmitted or received over the BACnet/IP interface.

#### 3.4.7 BBMD LED

The BBMD LED is permanent green if BBMD is enabled. Otherwise, it is off.

#### 3.5 Status Button

The LIP-ME201 is equipped with a status button (see Figure 1). When pressing the status button shortly during normal operation of the LIP-ME201, it sends a BACnet "I-Am" message on all active BACnet data link layers.

The status button can also be used to switch the device back to factory default state. Press the service button and power-cycle the device. Keep the button pressed until the port LEDs illuminate orange permanently. Release the button within five seconds from that time on to reset the device to factory defaults. Alternatively, the device can be switched back to factory defaults over the console user interface (see Section 4.3.6).

### 3.6 DIP Switch Settings

The DIP switch assignment for the LIP-ME201 is shown in Table 2. Please leave all switches at default state.

| DIP Switch # | Function    | Factory Default |
|--------------|-------------|-----------------|
| 1            | Must be OFF | OFF             |
| 2            | Must be OFF | OFF             |
| 3            | Must be ON  | ON              |
| 4            | Must be OFF | OFF             |
| 5            | Must be OFF | OFF             |
| 6            | Must be OFF | OFF             |
| 7            | Must be OFF | OFF             |

Table 2: DIP Switch Settings for LIP-ME201

## 3.7 Terminal Layout and Power Supply

The LIP-ME201 provides screw terminals to connect to the network as well as to the power supply. The screw terminals can be used for wires of a maximum thickness of 1.5  $mm^2/AWG12$ . The device can either be DC or AC powered.

| Terminal | Function                                      |
|----------|-----------------------------------------------|
| 4        | BACnet MS/TP Ground                           |
| 5        | BACnet MS/TP Non-Inverting Input              |
| 6        | BACnet MS/TP Inverting Input                  |
| 8        | Ethernet 100BaseT                             |
| 15       | Earth Ground                                  |
| 16, 17   | Power Supply 12-35 VDC or 12-24 VAC $\pm$ 10% |
|          | Do not connect terminal 17 to earth ground!   |

Table 3: LIP-ME201 Terminals

## 3.8 Wiring

If BACnet over MS/TP is enabled, the MS/TP network segment must be properly terminated with an LT-04 network terminator connected at each of the two ends of the segment media.

Important:When using 2-wire MS/TP, earth ground must be connected to both terminal 15 and 16<br/>(see Figure 2a). Never connect terminal 17 to earth ground!

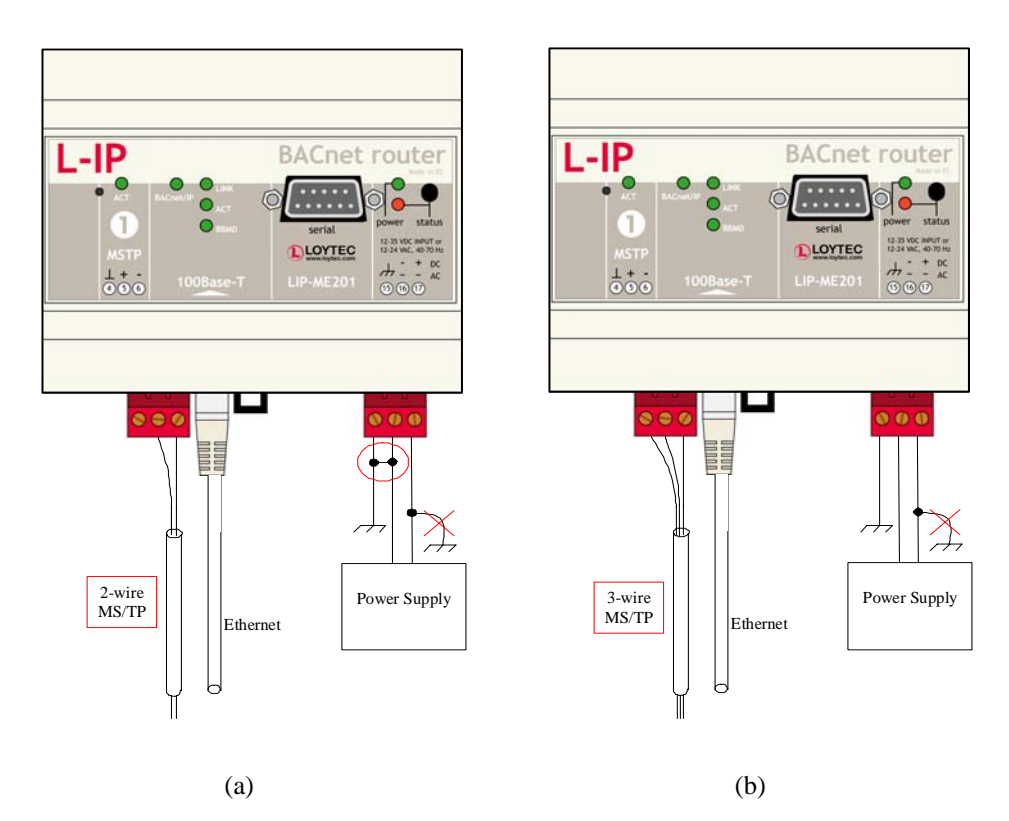

Figure 2: Connecting the LIP-ME201: (a) 2-wire MS/TP, (b) 3-wire MS/TP

## **4 Console Interface**

Observe that for fully configuring the LIP-ME201, the Web interface (see Chapter 5) is needed. Therefore it is recommended to perform the complete setup using the Web interface. In some cases, it may be easier to first setup the IP configuration using the console (Section 4.5) and then proceed in the Web interface.

## 4.1 Console Connection and General Guidelines

The LIP-ME201 is equipped with a serial interface to

- display the results of the self test,
- allow configuration via a console menu,
- upgrade the LIP-ME201 firmware.

To use the serial interface, the console connector (see Figure 1) of the LIP-ME201 can be connected to the RS-232 port of a PC. The PC can communicate with the LIP-ME201 using a standard terminal program with communication settings of 38400 bps / 8 data bits / no parity / 1 stop bit. Use a standard null-modem cable with full handshaking to connect the LIP-ME201 serial console interface to your PC.

Here are some general guidelines for setting IP addresses, port numbers, and time values in the console interface:

- Enter **0.0.0.0** to clear an IP address.
- Enter 0 to select the default port number.
- Enter **0** to disable a time setting.
- Press **Return** to keep the current setting.

### 4.2 Self Test

Whenever the LIP-ME201 comes out of reset it performs a self-test. The console output of a successful boot sequence on an LIP-ME201 reads as follows:

LOYTEC electronics GmbH www.loytec.com Testing Board ID (3) Passed Testing RAM Passed Testing boot loader Passed Testing fallback image Passed Testing primary image Passed Testing Flash Passed Loading primary image Passed Bootloader version 2 L-IP BACnet Primary Image loading... Firmware version 1.0.0 Type bootshell to enter the boot shell... Mounting file system Passed Starting TCP/IP networking Passed Starting BACnet networking Passed Starting FTP server Passed Starting Web server Passed L-IP BACnet Router(c) LOYTEC electronics GmbH Thu Sep 4 12:30:55 2008 - V1.0.0 Figure 3: Console messages during the boot phase.

The duration of a successful boot sequence of an LIP-ME201 is typically 20 seconds.

#### 4.3 Device Main Menu

After booting has completed, the LIP-ME201 displays the console menu as shown in Figure 4.

Figure 4: LIP-ME201 Device Main Menu.

The menu items are described in the following sections.

#### 4.3.1 Option 1 - Show device information

This menu item shows information about the LIP-ME201 and the current firmware version. The output should look like what is shown in Figure 5.

15

| Device Informat                        | tion                                                         |
|----------------------------------------|--------------------------------------------------------------|
|                                        | ====                                                         |
| Product:<br>Product code:<br>Firmware: | L-IP BACnet Router<br>LIP-ME201<br>L-IP BACnet Primary Image |
| Version:<br>Build date:                | 1.0.0<br>Thu Sep 4 12:30:55 2008                             |
| Serial number:<br>Free memory:         | 011101-000AB001C4CB<br>12198K,615K                           |
| CPU load:<br>System temp:              | 4.8%<br>38.7C                                                |
| Supply volt:                           | 23.6V                                                        |
| Press <return></return>                | to continue                                                  |
|                                        | Figure 5: Device Information                                 |

#### 4.3.2 Option 2 – Serial firmware upgrade

This menu item allows updating the LIP-ME201 firmware via the serial interface (console). See Section 7.2 for detailed instructions.

Note: If you select this option accidentally, you can return to the main menu by sending a break signal. In case your terminal program does not offer an option to send a break signal, the device must be reset to return to the main menu.

#### 4.3.3 Option 3 – System configuration

Select this menu item to change system configuration settings. See Section 4.4 for details.

#### 4.3.4 Option 5 – IP configuration

Select this menu item to change the IP configuration settings like IP address, default gateway, DHCP, and MAC address. See Section 4.5 for details.

#### 4.3.5 Option 7 – BACnet configuration

Select this menu item to change the BACnet configuration settings like device ID, device name, and data link layer related configuration setting. See Section 4.6 for details.

#### 4.3.6 Option 8 - Reset configuration (factory defaults)

This menu item resets the LIP-ME201 to factory defaults. See Section 4.7 for details.

#### 4.3.7 Option 9 – Device statistics

Select this menu item to display advanced IP and BACnet MS/TP statistics information. See Section 4.8 for details.

#### 4.3.8 Option 0 – Reset Device

Select this menu item to reboot the LIP-ME201. Some configuration changes require rebooting the device. Note, that this option does not reset the configuration.

### 4.4 System Configuration Menu

The system configuration menu holds various system configuration settings. Typically the system configuration menu looks like shown in Figure 6.

```
System Configuration Menu
_____
     Configure date/time : Fri Sep 26 13:19:01 2008 (GMT+00:00)
    Configure earth pos : 48:13:14 N 16:20:05 E 200 m
[2]
[7]
    FTP server
                        : enabled
[8]
    FTP server port
                        : 21 (default)
    Web server
                        : enabled
[9]
                        : 80 (default)
[0]
    Web server port
    Ouit without saving
[q]
    Exit and save
[x]
```

Figure 6: System Configuration Menu

#### 4.4.1 Option 1 - Configure Date/Time

This menu item allows configuring the LIP-ME201's system time. It provides several subitems as shown in Figure 7. With menu option '1' the time source is defined. The following options are available: 'auto', 'manual', 'NTP', 'BACnet'. In the 'auto' mode the device switches to the first external time source that is discovered (e.g., synchronizes to BACnet, if a BACnet time sync is received). The option 'manual' allows setting the time manually using menu items '2' and '3'. In 'manual' mode, the device does not switch to an external time source. Note that if NTP is selected, the NTP servers have to be configured in the IP setting menu (see Section 4.5).

```
Date/Time Configuration Menu
[1]
    Set time sync source: manual
              : 2008-01-29
    Set date
[2]
[3]
    Set time
                      : 10:58:56
    Set timezone offset : +01:00
[4]
[5]
    Set DST
                      : none
[α]
    Ouit without saving
[x]
   Exit and save
Please choose:
```

Figure 7: Configure Date/Time Menu

The timezone offset must be defined independently of the time source. It is specified in menu option '4' and defines the offset to GMT in hours and minutes (e.g., Vienna/Austria is +01:00, New York/U.S.A. is -06:00). Start and end of daylight savings time (DST) is defined in menu option '5'. Pre-defined choices are offered for Europe and U.S.A./Canada. DST can be switched off completely, or set manually for other regions.

#### 4.4.2 Option 2 - Configure Earth Position

This menu item is reserved for future use.

#### 4.4.3 Option 7 – FTP server, 8 – FTP server port

This menu option allows enabling and disabling the FTP server and configuring the FTP server port. Press <7> to toggle between enabled and disabled. Press <8> to change the FTP server port. To use the default port, enter 0 when asked for the port number. The FTP server can be used to update the firmware (see Section 7.1).

#### 4.4.4 Option 9 – Web server, 0 – Web server port

These menu items allow enabling and disabling the Web server and configuring the Web server port on the LIP-ME201. You can disable the Web server if you do not want to provide access to the LIP-ME201 configuration via the Web interface. Press <9> to toggle between enabled and disabled. Press <0> to change the Web server port. To use the default port, enter 0 when asked for the port number.

## 4.5 IP Configuration Menu

The IP configuration menu holds relevant IP settings. The IP configuration menu, when DHCP is disabled, is shown in Figure 8.

IP Configuration Menu \_\_\_\_\_ [1] DHCP : disabled [2] IP Address : 192.168.1.200 [3] IP Netmask : 255.255.255.0 : 192.168.1.1 [4] IP Gateway [5] Hostname : new [6] Domainname : <unset> [7] DNS Servers : <unset> : 00:0A:B0:01:45:1F (factory default) [9] MAC Address : <unset> (out-of-sync) [0] NTP Servers [b] Link Speed & Duplex : Auto Detect [q] Quit without saving [x] Exit and save

Please choose:

Figure 8: IP Configuration Menu when DHCP is disabled

The IP configuration menu, when DHCP is enabled, is shown in Figure 9.

IP Configuration Menu \_\_\_\_\_ [1] DHCP : enabled IP Address : 192.168.1.200 : 255.255.255.0 IP Netmask IP Gateway : 192.168.1.1 [5] Hostname : new Domainname : <unset> DNS Servers : <unset> [9] MAC Address : 00:0A:B0:01:45:1F (factory default) [0] NTP Servers : <unset> (out-of-sync) [b] Link Speed & Duplex : Auto Detect [q] Quit without saving [x] Exit and save Please choose:

Figure 9: IP Configuration Menu when DHCP is enabled

#### 4.5.1 Option 1 – DHCP

This option allows switching between manual entry of the IP address, netmask, and gateway address or automatic configuration from a DHCP server. If DHCP is disabled, one must enter the configuration data described in the following sections. If DHCP is enabled, please skip menu items 2 through 7.

Press <1> to toggle between "DHCP enabled" and "DHCP disabled".

#### 4.5.2 Option 2 – IP Address, 3 - IP Netmask, 4 – IP Gateway

Please enter the IP address for the LIP-ME201, the netmask (e.g., 255.255.255.0), and the default gateway address.

Important! The default IP address and gateway 192.168.1.254 is only set for configuration access. It must be changed in order to make the device functional.

#### 4.5.3 Option 5 – Hostname, 6 – Domainname

"Hostname" and "Domainname" are optional entries and can be left empty. For some DHCP configurations it may be necessary to enter a hostname. Please contact your system administrator to get information on how to configure DHCP to acquire an IP address.

#### 4.5.4 Option 7 – DNS Servers

You can configure up to 3 Domain Name Servers. Currently, these entries are not used.

#### 4.5.5 Option 9 – MAC Address

The LIP-ME201 comes configured with a unique MAC address. This address can be changed in order to clone the MAC address of another device. It can be dangerous to change the MAC address. Please contact your system administrator to avoid MAC address conflicts. After selecting menu item 9 the following message appears.

Override factory MAC address (y/n):

Enter "y" to input a new MAC address or enter "n" to clear the current MAC address and return to the factory default MAC address.

#### 4.5.6 Option 0 – NTP Servers

You can configure up to 2 NTP servers. Select <0> and when prompted

Enter new address of NTP server 1:

enter the first NTP server's IP address. Press <Enter>. When prompted enter the IP address of the second NTP server and press <Enter>. To clear an NTP server's address leave the respective IP address blank and press <Enter>.

The NTP server information will be used to synchronize the system time, if the NTP time source has been selected in the system configuration menu (see Section 4.3.3). The text appended to this menu item displays the current NTP synchronization status (out-of-sync, or in-sync).

#### 4.5.7 Option b – Link Speed & Duplex

If the LIP-ME201 is operated with an old 10Mbit/s-only hub, the link speed should be switched from "Auto Detect" to "10Mbps/Half-Duplex". With modern 100/10Mbit/s switches this setting can be left at its default (Auto Detect).

[5] 10Mbps/Half-Duplex

#### 4.6 BACnet Configuration Menu

This menu allows configuring the BACnet interface of the LIP-ME201. The BACnet configuration menu is shown in Figure 10.

BACnet Configuration Menu \_\_\_\_\_ : 17800 [1] Device ID : L-IP BACnet Router [2] Device name : L-IP BACnet Router [3] Device description [4] Device location : unknown [0] Configure Data Link Layers [q] Ouit without saving [x] Exit and save Please choose:

Figure 10: BACnet Configuration Menu

#### 4.6.1 Option 1 – Device ID

This configuration option allows setting the instance part of the "Object\_Identifier" property of the BACnet Device object. Note that this instance number must be unique within the BACnet internetwork.

#### 4.6.2 Option 2 – Device name, 3 – Device description, 4 – Device location

These menu items allow to set the value of the properties "Object\_Name", "Description", and "Location" of the BACnet Device object. Note that the "Object\_Name" property must be unique within the BACnet internetwork.

#### 4.6.3 Option 0 – Configure Data Link Layer

Please first select the BACnet data link layer you want to configure:

Select Data Link Layer [1] BACnet/IP [2] MS/TP

Please choose:

The two corresponding configuration menus are described in the following sections.

#### 4.6.3.1 BACnet/IP Configuration Menu

The BACnet/IP configuration menu is shown in Figure 11. Select <1> to enable or disable the BACnet/IP data link layer. This might be useful for debugging, for normal operation of the LIP-ME201, it must always be enabled.

BACnet/IP Configuration Menu

| [1]<br>[2]<br>[3]<br>[4] | Interface status<br>Network number<br>BACnet/IP port<br>BACnet/IP mode | :<br>:<br>: | enabled<br>1<br>47808 (0xBAC0, default)<br>Device (Default) |  |  |
|--------------------------|------------------------------------------------------------------------|-------------|-------------------------------------------------------------|--|--|
| [q]<br>[x]               | Quit without saving<br>Exit and save                                   | ſ           |                                                             |  |  |
| Please choose:           |                                                                        |             |                                                             |  |  |

Figure 11: BACnet/IP Configuration Menu

Set the BACnet network number of the BACnet/IP data link layer and the UDP port used for the BACnet/IP protocol with <2> and <3>. Enter a port number of 0 to use the default port (47808/0xBAC0). Option <4> allows setting the BACnet/IP mode:

Please choose:

Observe that when choosing "Foreign Device", additional settings will be available. Please refer to the corresponding Web interface Section 5.2.7 for more information on the different modes.

#### 4.6.3.2 MS/TP Configuration Menu

The MS/TP configuration menu is shown in Figure 12. Select <1> to enable or disable the MS/TP data link layer. If MS/TP is disabled, the LIP-ME201 will only be able to work as a BBMD but not as a router. Set the BACnet network number of the MS/TP data link layer with <2>.

| MS/TP Configur                                                                                                    | ration Mer                                      | 1u<br>==                                             |  |  |  |
|----------------------------------------------------------------------------------------------------|-------------------------------------------------|------------------------------------------------------|--|--|--|
| <pre>[1] Interface<br/>[2] Network r<br/>[3] MS/TP nod<br/>[4] Baud rate<br/>[5] Max info<br/>[6] Max master</pre> | e status<br>number<br>de number<br>frames<br>er | : enabled<br>: 2<br>: 127<br>: 38400<br>: 1<br>: 127 |  |  |  |
| [q] Quit with<br>[x] Exit and                                                                                      | nout savir<br>save                              | ıg                                                   |  |  |  |
| Please choose:                                                                                                    |                                                 |                                                      |  |  |  |

Figure 12: MS/TP configuration menu.

Additionally, the menu offers the following options:

#### 4.6.3.2.1 Option 3 – MS/TP node number

This menu item is used to set the MS/TP node number of the LIP-ME201. It must be in the range 0 to the number configured with the "Max master" configuration option.

#### 4.6.3.2.2 Option 4 - Baud rate

This menu item allows configuring the baud rate on the MS/TP channel. Possible options are 9600, 19200, 38400, and 76800 baud.

#### 4.6.3.2.3 Option 5 – Max info frames

This menu item allows setting the maximum number of info frames on the MS/TP channel. The default value is 1. It is recommended to leave this configuration option at the default setting.

#### 4.6.3.2.4 Option 6 – Max master

This menu item allows setting the maximum number of masters on the MS/TP channel. The default value is 127. It is recommended to leave this configuration option at the default setting.

### 4.7 Reset configuration (factory defaults)

This menu item allows resetting the device into its factory default state. The menu appears as shown in Figure 13.

```
Reset Configuration Menu
_____
[1] Reset everything to factory defaults
[3] Reset all passwords
[q] Quit
Please choose:
```

Figure 13: Reset to Factory Defaults Menu

### 4.7.1 Option 1 – Reset everything to factory defaults

Select this menu item to reset the complete device to factory defaults (including error log, passwords, etc.).

#### 4.7.2 Option 3 – Reset all passwords

Select this menu item to reset all passwords (Web interface, FTP server, etc.) to factory defaults.

#### 4.8 Device Statistics Menu

This menu holds relevant information regarding the device statistics of the LIP-ME201. The device statistics menu is shown in Figure 14. Use this menu only for debugging purposes. There is no need to access this menu if the network is running smoothly.

Figure 14: Device Statistics Menu

#### 4.8.1 Option 4 – IP statistics

A sample console output is shown in Figure 15.

| ************ INTERFACE STATISTICS *******  | * * * *         |                        |
|--------------------------------------------|-----------------|------------------------|
| **** lo0 *****                             |                 |                        |
| Address:127.0.0.1 Net mask:255.0.0.0       |                 |                        |
| Flags: Up Loopback Running Multicast       | 0               |                        |
| ***** etb0 ****                            | U               |                        |
| Ethernet Address: 00:0A:B0:01:C4:CB        |                 |                        |
| Address:192.168.1.254 Broadcast Address:   | 192.168.1.254   | Net mask:255.255.255.2 |
| 55                                         |                 |                        |
| Flags: Up Broadcast Running Simplex Multic | ast             |                        |
| Send queue limit:50 length:0 Dropped:      | 0               |                        |
| MACB driver statistics (unit 0)            | 1:              | Multiple colligions:   |
| Interrupts: 80100 Single col               | lisions: 0      | Multiple collisions:   |
| TX deferred: 0 Late col                    | lisions: 0      | Excessive collisions:  |
| TX underruns: 0 No                         | carrier: 0      | RX resource errors:    |
| RX overruns: 0 RX symbo                    | l erors: 0      | Excess length errors:  |
| Receive jabbers: 0 Undersize               | frames: 0       | SQE test errors:       |
| RX lenght mismatch: 0 TXd pause            | frames: 0       | RX No mbufs:           |
| RX No clusters: 0 RX latency               | reached: 159    | TX latency reached:    |
| Extended statistics:                       |                 |                        |
| INT Mdio done: 41052 IN                    | T RX ok: 38593  | INT RX buf used:       |
| INT TX buf used: 456 INT TX buf u          | nderrun: 0      | INT TX retry limit:    |
| INT TX buf exhaust: 0 IN                   | T TX ok: 0      | INT link change:       |
| INT RX overrun: 0 INT HRESP                | not ok: 0       | INT Pause frame:       |
| INT Pause time zero: 0 Packets de          | livered: 43901  | TX no buffers:         |
| TX enqueue err: U RX                       | . 10 err: 0     | RX dropped:            |
| KK OVELIOAU. U                             |                 |                        |
| PHY 0 1 2 3                                | 4 5             | 6 7                    |
| 0 00001100 0000782d 00000007 0000c0c4 00   | 0001e1 000045e1 | 00000003 00007fff      |
| 8 0000ffff 0000ffff 0000ffff 0000ffff 00   | 00ffff 0000ffff | 0000ffff 00000000      |
| 16 0000040 0000002 000000ff 0000fff 00     | 000000 00000000 | 0000000 00000000       |
| 24 00001111 00001111 0000000 0000001a 00   | 000000 00000008 | 00000000 00001058      |
| mbufg:1024 clusterg: 128 free: 110         |                 |                        |
| drops: 0 waits: 0 drains: 0                |                 |                        |
| free:1005 data:19                          | header:0        | socket:0               |
| pcb:0 rtable:0                             | htable:0        | atable:0               |
| soname:0 soopts:0                          | ftable:0        | rights:0               |
| ifaddr:0 control:0 o                       | obdata:0        |                        |
| *********** TD Statistics ***********      |                 |                        |
| total packets received                     | 27709           |                        |
| packets rcvd for unreachable dest          | 16364           |                        |
| datagrams delivered to upper level         | 11345           |                        |
| total ip packets generated here            | 391             |                        |
| Destination (Stormy (Mask / West           | Defe            | Terring Techenfers     |
| 252 122 42 16 0 0 0 0 U                    | xeis Use        | Expire interiace       |
| 127.0.0.1 127.0.0.1 UH                     | 0 0             | 0 100                  |
| 192.168.1.1 00:14:6C:E2:41:46 UHL          | 0 0             | 17854 eth0             |
| 192.168.1.254 255.255.255.255 U            | 0 0             | 7 eth0                 |
| 192.168.17.209 00:0A:B0:01:35:DF UHL       | 0 2             | 17180 eth0             |
| 255.255.255.255 255.255.255.255 UH         | 2 199           | 0 eth0                 |
| 255.255.255.255 255.255.255.255 U          | 1 0             | U ethu                 |
| ILF SLALISLICS                             |                 |                        |
| **************************************     |                 |                        |
| total input packets                        | 11345           |                        |
| no socket on port                          | 116             |                        |
| of above, arrived as broadcast             | 3854            |                        |
| total output packets                       | 275             |                        |

```
************ ICMP Statistics ***********
Calls to icmp_error() 116
Type 3 sent 116
```

Figure 15: IP Statistics

The IP statistics menu has the additional feature of displaying any IP address conflicts. If the LIP-ME201's IP address conflicts with another host on the network, the banner shown in Figure 16 is displayed.

As useful information, the MAC address of the conflicting host is shown. If the information about this conflict shall be cleared, hit  $\langle y \rangle$ . If  $\langle n \rangle$  is selected, the conflict will show up again the next time this menu is entered.

#### 4.8.2 Option 7 – Show BACnet MS/TP Statistics

This menu option is available for the MS/TP data link layer. A sample output is shown in Figure 17. When prompted to clear the MS/TP statistics, hit  $\langle y \rangle$  to reset the counters or  $\langle n \rangle$  to keep them. The following describes the most important statistics data.

The MS/TP token status reports the current token passing state. In state 'OK', the token is circulating between the masters. This is the normal state, when multiple masters are on the MS/TP network. The state 'SOLE MASTER' is the normal state when the LIP-ME201 is the only master on the network. If there are multiple masters on the network, this state is a hint to a broken cable. In state 'TOKEN LOST', the token is currently not circulating.

The counters 'Rcv ok' and 'Send ok' reflect the number of successfully received or transmitted MS/TP frames. Check these counters to verify that communication is flowing on the MS/TP segment. The counter 'MS/TP lost tokens' is an indicator for communication problems on the MS/TP network. If it increases, there is a cabling, ground, or termination problem.

BACnet MS/TP Statistics

| MC/MD tolean status          |   | 077 |
|------------------------------|---|-----|
| MS/IP LOKEN SLALUS           | : | OK  |
| RCV UK                       | ÷ | 200 |
| Send OK                      | : | 173 |
| Rcv Idle Errors              | : | 0   |
| Rcv Preamble Timeouts        | : | 0   |
| Rcv Preamble Errors          | : | 0   |
| Rcv Header Frame Too Long    | : | 0   |
| Rcv Header Timeouts          | : | 0   |
| Rcv Header Errors            | : | 0   |
| Rcv Header BAD CRC           | : | 0   |
| Rcv Header No Data           | : | 0   |
| Rcv Header Not For Us        | : | 0   |
| Rcv Data Timeout             | : | 0   |
| Rcv Data Error               | : | 0   |
| Rcv Data Bad CRC             | : | 0   |
| MSTP Lost Tokens             | : | 0   |
| MSTP Master Polls            | : | 0   |
| MSTP Rcvd Tokens             | : | 0   |
| MSTP Rcvd Unwanted Frame     | : | 0   |
| MSTP Rcvd Unexpected Frame   | : | 0   |
| MSTP Rcvd Invalid Frame      | : | 0   |
| MSTP Rcvd FPM                | : | 0   |
| MSTP Rcvd Data No Reply      | : | 0   |
| MSTP Rcvd Data Needing Reply | : | 0   |
| MSTP Rcvd Reply Timeouts     | : | 0   |
| MSTP Rcvd Replies            | : | 0   |
| MSTP Rcvd Postpone           | : | 0   |

Clear BACnet MS/TP statistics (y/n)?

Figure 17: BACnet MS/TP Statistics Menu.

## **5 Web Interface**

The LIP-ME201 comes with a built-in Web server and a Web interface to configure the LIP-ME201 and extract statistics information. The Web interface allows configuring the IP settings, BACnet and other configuration settings.

#### 5.1 Device Information and Account Management

In a Web browser, enter the default IP address 192.168.1.254 of the LIP-ME201. Note that if your PC has an IP address in a subnet other than 192.168.1.xxx, you must open a command tool and enter the following route command to add a route to the LIP-ME201.

#### To Add a Route to the Device

- 1. Windows **START**  $\rightarrow$  **Run**
- 2. Enter 'cmd' and click **OK**.
- 3. In the command window enter the command line route add 192.168.1.254 %COMPUTERNAME%
- 4. Then open your Web browser and type in the default IP address '192.168.1.254'.
- 5. The device information page should appear as shown in Figure 18.

|             | L        | Device Info        |                           |  |
|-------------|----------|--------------------|---------------------------|--|
| LIP-ME201   | _        |                    |                           |  |
|             | 2        | General Info       |                           |  |
| Device Info | Ē        | Product name       | L-IP BACnet Router        |  |
| 0           | 5        | Product code       | LIP-ME201                 |  |
| Config      | Ŭ        | Firmware           | L-IP BACnet Primary Image |  |
| Statistics  | <u>_</u> | Version            | 1.2.0                     |  |
| D           | ы<br>Н   | Build date         | 2010-05-07 11:54:08       |  |
| Resei       | Ĕ        | Serial number      | 011101-000AB001C4AE       |  |
| Contact     |          | Free memory        | 11830K, 622K              |  |
| l a martin  | S S      | Free flash         | 14121K                    |  |
| Logour      | 2        | CPU load           | 0.0%                      |  |
|             | ž        | System temperature | 40.0°C                    |  |
|             |          | Supply voltage     | 23.8V                     |  |
|             | ne       | <u>.</u>           | goahead<br>WEBSERVER      |  |

Figure 18: Device Information Page.

The device information page shows information about the LIP-ME201 and the current firmware version. It also contains operational parameters, such as free memory, system temperature and supply voltage.

Click through the menus on the left hand side to become familiar with the different screens. If you click on **Config** in the left menu, you will be asked to enter the administrator password in order to make changes to the settings as shown in Figure 19. Enter the default administrator password 'admin' and select **Login**.

|                                                                                                    | L        | Logiı                 | n                 |
|----------------------------------------------------------------------------------------------------|----------|-----------------------|-------------------|
| LINX-201                                                                                                    | irol     |                       |                   |
| Device Info                                                                                                    | Jt I     | Enter your user       | name and password |
| Config<br>System<br>Passwords<br>Backup/Restore<br>Port Config<br>BACnet Config                                                        | under co | Account:<br>Password: | admin 🔽           |
| <ul> <li>BAChet BDI</li> <li>E-mail</li> <li>Data Points</li> <li>Trend</li> <li>Scheduler</li> <li>Calendar</li> <li>Alarm</li> </ul> | networks |                       |                   |

Figure 19: Enter 'admin' as the default administrator password.

The Config menu opens. Click on **Passwords** in the Config menu, which opens the password configuration page as shown in Figure 20. The LIP-ME201 has three user accounts: (1) **guest** allows the user to view certain information only, e.g., the device info page. By default the guest user has no password. (2) **operator** is able to read more sensible information such as calendar data. (3) **admin** has full access to the LIP-ME201 and can make changes to its configuration. Note that the user accounts are also used to log on to the FTP and Telnet server.

| LOYTEC                                                                                                    | Config Passwords                                                                                                    |
|----------------------------------------------------------------------------------------------------|----------------------------------------------------------------------------------------------------|
| LIP-ME201<br>Logged in as<br>admin<br>Device Info<br>Config<br>= System<br>= Passwords<br>= BaCnet Config<br>= BACnet Config<br>= BACnet Config<br>= BACnet Config<br>= BACnet Config<br>= BACnet Config | Enter the desired password for the Administrator and Guest accounts. The Administrator has full access to the device, whereas a Guest can only view the status information but not change the configuration. In order to clear a password leave the password field empty.<br>Account<br>Account<br>Mew password:<br>Retype password:<br>Change password |
| Logout                                                                                                    | D                                                                                                    |

Figure 20: Password Configuration Screen.

Please change the administrator password in order to protect yourself from unwanted configuration changes by anyone else. To do so, select the **admin** account in the drop-down box and enter the new password. If the administrator password is left empty,

password protection is turned off and everyone can access the LIP-ME201 without entering a password. Click on **Change password** to activate the change.

## 5.2 Device Configuration

The device configuration pages allow viewing and changing the device settings of the LIP-ME201. Here are some general rules for setting IP addresses, port numbers, and time values:

- An empty IP address field disables the entry.
- An empty port number field sets the default port number.
- An empty time value field disables the time setting.

#### 5.2.1 System Configuration

The system configuration page is shown in Figure 21. This page allows configuring the device's system time and other system settings. The **TCP/IP Configuration** link is a shortcut to the Ethernet port configuration. Follow that link to change the IP settings of the device.

The time sync source can be set to **auto**, **manual**, **NTP**, **BACnet**. In the **auto** mode, the device switches to the first external time source that is discovered. Possible external time sources are NTP, BACnet. The option **manual** allows setting the time manually in the fields **Local Time** and **Local Date**. In **manual** mode, the device does not switch to an external time source. Note, that if **NTP** is selected, the NTP servers have to be configured on the IP Configuration page (see Section 5.2.4).

The time zone offset must be defined independently of the time source. It is specified as the offset to GMT in hours and minutes (e.g., Vienna/Austria is +01:00, New York/USA is -06:00). For setting the daylight saving time (DST) predefined choices are offered for Europe and USA/Canada. DST can be switched off completely by choosing **none** or set manually for other regions. In that case, start and end date of DST must be entered in the fields below.

| LOYTEC                                                                                                    | Config System                                                                                                    |
|----------------------------------------------------------------------------------------------------|----------------------------------------------------------------------------------------------------|
| LINX-201<br>Logged in as<br>admin                                                                                                    |                                                                                                    |
| Device Info<br>Config<br>System<br>Passwords<br>Backup/Restore<br>Port Config<br>BACnet Config<br>BACnet Config<br>BACnet Config<br>Config<br>Confi | Go to T <u>CPAP Configuration</u> to configure the IP settings.         Date/Time         Time sync source       auto         Local Date       2010-04-27         Local Time       12:05:14         UTC Date/Time       2010-04-27         Daylight saving time (DST)       None         DST start       1st         DST end       1st         Save Date/Time       Get Date/Time |
| Statistics<br>L-Web<br>Reset<br>Contact<br>Logout                                                                                                    | C Earth Position<br>Latitude<br>Longitude<br>Altitude<br>Altitude<br>CSV Files<br>CSV delimiter<br>Save CSV Settings<br>Get CSV Settings<br>Get CSV Settings                                                                                                    |

Figure 21: System Configuration Page, e.g., for Vienna, Austria.

The next section on the page allows to configure the LIP-ME201's earth position. This setting defines the longitude, latitude and elevation of the device. The latitude and longitude are entered as degrees, minutes, and seconds. The altitude is entered in meters height above sea level. This setting is used for an astronomical clock. For fixed locations such as a building, the position can be entered on this page.

The CSV delimiter setting can be ignored.

#### 5.2.2 Backup and Restore

A configuration backup of the LIP-ME201 device can be downloaded via the Web interface. Click the backup link as shown in Figure 22 to start the download. The LIP-ME201 device assembles a single file including all required files. A file requestor dialog allows specifying the location where the backup file shall be stored.

To restore the device settings, simply select a previously generated backup file in the **Restore Configuration** section of the page by clicking the button next to the **Filename** field. Then press the **Restore** button.

The backed up configuration data consists of:

• Device settings (Passwords, IP settings, BDT, etc.),

| LOYTEC                                                                                                    | Backup/Restore                                                                                                    |
|----------------------------------------------------------------------------------------------------|----------------------------------------------------------------------------------------------------|
| LINX-201<br>Logged in as<br>admin                                                                                                    |                                                                                                    |
| Device Info<br>Config<br>System<br>Passwords<br>Backup/Restore<br>Passwords<br>Bachet Config<br>BAChet Config<br>BAChet BDT<br>E-mail<br>Data Points<br>Trend<br>Schedular<br>Calendar<br>Alarm | Backup Configuration         Press the backup link to download the current configuration and store it as a file on your computer.         Restore Configuration         To restore a configuration select the backup file (e.g. backup.zip) and press the Restore button.         Filename         Restore |

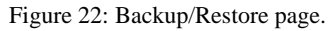

#### 5.2.3 Port Configuration

This menu allows configuring the device's communications ports. For each communication port, which is available on the device and shown on the label (e.g., Port 1, Port 2, Ethernet), a corresponding configuration tab is provided by the Web UI. An example is shown in Figure 23. Each port tab contains a selection of available communication protocols. By selecting a checkbox or radio button the various protocols can be enabled or disabled on the communication port. Some ports allow exclusive protocol activation only, other ports (e.g., the Ethernet port) allow multiple protocols bound to that port.

|                                                                                                    | Port Configuration                                                                                                    |
|----------------------------------------------------------------------------------------------------|----------------------------------------------------------------------------------------------------|
| LINX-201<br>Logged in as<br>admin                                                                                                    | Port 1 Ethernet                                                                                                    |
| Device Info<br>Config<br>System<br>Passwords<br>Backup/Restore<br>Port Config<br>BACnet Config<br>BACnet EDT                           | Disable     Network number:     2       Modbus     Ms/TP node number:     127       Save Settings     Get Settings     Ms/TP max info frames:     1       MS/TP max master:     127 |
| <ul> <li>Carnan</li> <li>Data Points</li> <li>Trend</li> <li>Scheduler</li> <li>Calendar</li> <li>Alarm</li> <li>Statistics</li> </ul> | network                                                                                                    |

Figure 23: Port Configuration Page.

When selecting a protocol on a communication port, the protocol's communication parameters are displayed in a box on the right-hand side. To save the settings of the currently opened protocol, click the **Save Settings** button. Pressing **Get Settings** retrieves the current settings from the device.

#### 5.2.4 IP Configuration

The TCP/IP configuration is done under the Ethernet port tab as shown in Figure 24. The mandatory IP settings, which are needed to operate the device, are marked with a red asterisk (IP address, netmask, gateway). The **Enable DHCP** checkbox switches between manual entry of the IP address, netmask, and gateway address, and automatic configuration from a DHCP server.

**Hostname** and **Domainname** are optional entries and can be left empty. For some DHCP configurations it may be necessary to enter a hostname. Please contact your system administrator on how to configure DHCP to acquire an IP address. Further, you can configure up to 3 Domain Name Servers. Currently these entries are not used.

|                                                                                                    |                       | Port Config                                                                                                    | uration                                                                                                    |                                                                                                    |
|----------------------------------------------------------------------------------------------------|-----------------------|----------------------------------------------------------------------------------------------------|----------------------------------------------------------------------------------------------------|----------------------------------------------------------------------------------------------------|
| LINX-201<br>Logged in as<br>admin                                                                                                    | 10                    | Pad 1 Ethernot                                                                                                    |                                                                                                    |                                                                                                    |
| Device Info<br>Config<br>System<br>Passwords<br>BackeupRestore<br>Port Config<br>BACnet BDT<br>E-mail<br>Data Points<br>Trend<br>Scheduler<br>Calendar<br>Statistics<br>L-Web<br>Reset<br>Contact<br>Logout | networks under contro | <ul> <li>► TCP/AP</li> <li>✓ TCP/AP</li> <li>✓ FTP</li> <li>✓ Teinet</li> <li>✓ HTTP</li> <li>Modbus</li> <li>✓ BACnet/IP</li> <li>Save Settings Get Settings</li> </ul> | Enable DHCP:<br>IP Address:*<br>IP Netmask:*<br>IP Gateway:*<br>Hostname:<br>Domainname:<br>DNS Server 1:<br>(leave empty to disable)<br>DNS Server 3:<br>(leave empty to disable)<br>MAC Address:<br>NTP Server 1:<br>(leave empty to disable)<br>NTP Server 2:<br>(leave empty to disable)<br>NTP Server 2:<br>(leave empty to disable)<br>NTP Server 2:<br>(leave empty to disable)<br>NTP Status:<br>Link Speed & Duplex:<br>The entries marked with (* | □ 192.168.32.201 255.255.192.0 192.168.1.1 □ 10.101.17.2 □ □ Use Factory Default 00 0A-B0.01 E3.02 □ out-of-sync: Auto Detect □ ) are required for proper operation |

Figure 24: IP Configuration Page.

The device comes configured with a unique MAC address. This address can be changed in order to clone the MAC address of another device. Please contact your system administrator to avoid MAC address conflicts.

The device can be configured to synchronize its clock with NTP time. Enter the IP address of a primary and, optionally, a secondary NTP server. The device will use NTP as a time source if the time sync source in the system configuration page is set to **NTP** (see Section 5.2.1). The field **NTP status** below the NTP server settings displays the current NTP synchronization status (**out-of-sync**, or **in-sync**).

If the device is operated with a 10 Mbit/s-only hub, the link speed should be switched from **Auto Detect** to **10Mbps/Half-Duplex**. With modern 100/10 Mbit/s switches, this setting can be left at its default.

Other standard protocols that are bound to the Ethernet interface are FTP, Telnet, and HTTP (Web server). By deselecting the checkbox, those protocols can be individually disabled. The standard UDP/TCP ports can be changed in the respective protocol settings. An example for the FTP server is shown for FTP in Figure 25. The FTP server is used for instance to update the firmware (see Section 7.1). Note that HTTP for the Web server can only be disabled on the console interface or by using the device configuration of the Configurator.

| Port 1 Port 2 Ethernet     |            |    |   |
|----------------------------|------------|----|---|
| TCP/IP                     | FTD port:  | 21 | Ľ |
| FTP                        | i ir poit. | 21 |   |
| 🔽 Telnet                   |            |    |   |
| M HTTP                     |            |    |   |
|                            |            |    |   |
|                            |            |    |   |
|                            |            |    |   |
| Save Settings Get Settings |            |    |   |
|                            |            |    |   |

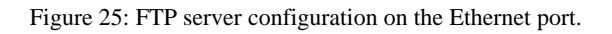

#### 5.2.5 BACnet Device Configuration

Figure 26 shows the BACnet device configuration page. This configuration page allows setting the **Device ID**, which is the instance part of the Object\_Identifier property of the BACnet Device object. The field **Device name** holds the name of the BACnet device object (property Object\_Name).

Important: The device ID and device name must be unique within the BACnet internetwork.

| LOYTEC                                                                                                    | BACnet Configuration                                                                                                    |  |
|----------------------------------------------------------------------------------------------------|----------------------------------------------------------------------------------------------------|--|
| LINX-201<br>Logged in as<br>admin                                                                            |                                                                                                    |  |
| Device Info<br>Config<br>System<br>Passwords<br>Backup/Restore<br>Port Config<br>BACnet Config<br>BACnet BDT | Device ID: 232201<br>Device name: LINX-201<br>Device description: OPC server<br>Device location: 2nd floor<br>Save Settings Get Settings |  |

Figure 26: BACnet Device Configuration.

Further, the description and location can be configured. These configuration items correspond to the properties Description, and Location respectively of the BACnet Device object.

#### 5.2.6 BACnet Data Link Configuration

The BACnet data link can be selected in the port configuration menu. BACnet MS/TP can be enabled and disabled under the Port 1 tab, BACnet/IP can be enabled and disabled under the Ethernet tab, see Figure 27 and Figure 28, by selecting the respective protocol and clicking "Save Settings". Settings will become active after a device reboot.

| LOYTEC                                                                                                    |                 | Port Configu                                                                                             | uration                                                                                                    |                                                            |           |
|----------------------------------------------------------------------------------------------------|-----------------|----------------------------------------------------------------------------------------------------|----------------------------------------------------------------------------------------------------|------------------------------------------------------------|-----------|
| LINX-200<br>Logged in as<br>admin                                                                                                    |                 |                                                                                                    |                                                                                                    |                                                            |           |
|                                                                                                    | 0               | Port 1 Ethernet                                                                                          |                                                                                                    |                                                            |           |
| Device Info                                                                                                    | l tr            | Changes will take effect after <u>reset</u>                                                              |                                                                                                    |                                                            |           |
| Config<br>System<br>Passwords<br>Backup/Restore<br>Port Config<br>BACnet Config<br>E-mail<br>Data Points<br>Trend<br>Scheduler<br>Calendar<br>Alarm | works under con | ✓ TCP/IP     ✓ FTP     ✓ Telnet     ✓ HTTP     Modbus     ✓ BACnet/IP     Save Settings     Get Settings | BACnet/IP port:<br>BACnet/IP mode:<br>FD BBMD IP address:<br>FD BBMD port:<br>FD re-registration:<br>FD retregistration:<br>FD retry timeout:<br>FD retries: | 0xBAC0<br>Device (Default)<br>0xBAC0<br>1800<br>30000<br>3 | Sec<br>ms |
| Statistics                                                                                                    | ne              |                                                                                                    |                                                                                                    |                                                            |           |

Figure 27: Activate BACnet/IP data link

|                                                                                                    | Port Configuration                                                                                                    |
|----------------------------------------------------------------------------------------------------|----------------------------------------------------------------------------------------------------|
| LINX-200<br>Logged in as<br>admin<br>Device Info<br>Config<br>System<br>Passwords<br>Backup/Restore<br>Port Config<br>BACnet Config<br>E-mail<br>Data Points<br>Trend<br>Scheduler<br>Calendar<br>Calendar | Port 1       Ethernet         Changes will take effect after reset         Disable       MS/TP node number:         Modbus       MS/TP baud rate:         BACnet MS/TP       MS/TP max info frames:         Save Settings       Get Settings |
| ■ Alarm<br>Statistics                                                                                                    | neti                                                                                                    |

Figure 28: Activate BACnet MS/TP

Depending on the selected BACnet/IP mode, applicable fields are enabled and others are grayed-out.

On the settings for BACnet/IP refer to Section 5.2.7. For configuring the BACnet MS/TP data link refer to Section 5.2.8.

#### 5.2.7 BACnet/IP Configuration

If BACnet/IP is enabled, a number of settings can be configured. Figure 29 depicts all available BACnet/IP data link layer settings. The Network Number of the BACnet/IP port must be configured to operate the build-in router.

If the BACnet/IP network uses a non-default UDP port number other than 47808/0xBAC0, enter this port in the BACnet/IP port field. Enter '0' in this field for switching back to the default setting.

| Port 1 Ethernet            |                     |                  |     |
|----------------------------|---------------------|------------------|-----|
|                            | Network number:     | 1                |     |
| ✓ Telnet                   | BACnet/IP port:     | 0xBAC0           |     |
| HTTP                       | BACnet/IP mode:     | Device (Default) |     |
| BACnet/IP                  | FD BBMD IP address: |                  |     |
|                            | FD BBMD port:       | 0xBAC0           |     |
| Save Settings Get Settings | FD re-registration: | 1800             | sec |
| der beungs                 | FD retry timeout:   | 30000            | ms  |
|                            | FD retries:         | 3                |     |
|                            |                     | ,                |     |

Figure 29: BACnet/IP Data Link Layer Configuration.

In the field **BACnet/IP mode** the operation mode of the device is selected:

- **Device** (Default): In this mode the device operates as a regular BACnet/IP device on the local network without other advanced features.
- Foreign Device (FD): In this mode, the device registers at an existing BBMD in the BACnet/IP network as a foreign device. It is used, if the device is located as a single BACnet/IP device on a remote IP subnet or behind a NAT router. If operated as a foreign device behind a NAT router, port forwarding to the BACnet/IP port (UDP, default port 0xBAC0) and optionally to the Web server and FTP server port (TCP, default port 80 and 21) must be setup in the NAT router. If foreign device is selected, the following, additional settings must be made:
  - **FD BBMD IP address** and **FD BBMD port**: IP address and port of the remote BBMD the device registers at as a foreign device.
  - **FD re-registration**: A foreign device must periodically re-register at a BBMD. Here you can setup the corresponding interval. The default is 1800 seconds.
  - **FD retry timeout** and **FD retries**: Here you can specify the behavior, if registration does not work instantly. These values should be left at default: 30000ms / 3 retries.
- **Broadcast Management Device** (BBMD): Same as 'Device' but the BBMD function is enabled (see Section 5.2.6). For BBMD-only function, MS/TP can also be disabled (see Section 5.2.8).

For debugging purposes, the BACnet/IP port can be disabled independently of the MS/TP port. See Section 5.2.6 on how to enable and disable individual BACnet data link layers.

#### 5.2.8 MS/TP Configuration

If BACnet MS/TP is enabled, a number of settings can be configured. Figure 30 depicts all available MS/TP. The MS/TP port is enabled by default.

| Port 1                   | Ethernet                                      |                   |                                                                                     |                                    |  |
|--------------------------|-----------------------------------------------|-------------------|-------------------------------------------------------------------------------------|------------------------------------|--|
| O Disa<br>O Moc<br>O BAC | able<br>Ibus<br>C <b>net MS/T</b><br>Settings | P<br>Get Settings | Network number:<br>MS/TP node number:<br>MS/TP baud rate:<br>MS/TP max info frames: | 2<br>127<br>38400 (default) 💟<br>1 |  |
|                          |                                               |                   | MS/TP max master:                                                                   | 127                                |  |
|                          |                                               |                   |                                                                                     |                                    |  |

Figure 30: MS/TP Configuration.

The **MS/TP node number** determines the physical address of the device on the MS/TP channel; it must be unique on the MS/TP bus and must lie within the range 0 to **MS/TP max master**. The latter parameter defines the maximal number of MS/TP master devices on the MS/TP channel.

Important: All masters on the MS/TP channel must have the same setting for MS/TP max master. Decreasing the default value 127 of MS/TP max master may reduce latency on the MS/TP bus.

The **MS/TP baud rate** must also be the same for all MS/TP devices on the MS/TP channel. The Baud rate can be set to 9600, 19200, 38400, and 76800.

Increasing **MS/TP max info frames** increases the bandwidth assigned to the device at the cost of the bandwidth available to other master devices attached to the MS/TP bus. Changing the default value 1 is not usually necessary.

The **Network Number** of the MS/TP port must be set to a non-zero value in order to operate the build-in BACnet/IP-BACnet MS/TP router

Section 5.2.6 describes how to enable and disable individual BACnet ports.

#### 5.2.9 BACnet BDT (Broadcast Distribution Table)

The BBMD function is needed when a BACnet/IP network spans over several IP subnets separated by IP routers. If the device is configured as a BBMD, i.e. the BACnet/IP mode is set to **Broadcast Management Device**, see Section 5.2.7, the BDT (Broadcast Distribution Table) specifies all other BBMDs of the BACnet/IP network. The BDT is shown in Figure 31.

| LOYTEC                                                                                                    |                  | BACnet BDT                                                                                                    |                                    |                      |         |
|----------------------------------------------------------------------------------------------------|------------------|----------------------------------------------------------------------------------------------------|------------------------------------|----------------------|---------|
| LINX-201<br>Logged in as<br>admin                                                                                                    |                  |                                                                                                    |                                    |                      |         |
| Device Info<br>Config                                                                                                    | control          | Add Device Reload                                                                                                    | Distribute                         | Action on Selected 💟 | Execute |
| <ul> <li>System</li> <li>Basswords</li> <li>Backup/Restore</li> <li>Port Config</li> <li>BACnet Config</li> <li>BACnet BDT</li> <li>E-mail</li> <li>Data Points</li> <li>Trend</li> <li>Scheduler</li> <li>Calendar</li> <li>Alarm</li> <li>Statistics</li> </ul> | networks under o | No         IP Address           0         192.168.84.10           1         192.168.20.23           2         10.101.17.2 | Port<br>0xBAC0<br>0xBAC0<br>0xBAC0 | Edit<br>Edit<br>Edit |         |

Figure 31: BACnet Broadcast Distribution Table.

By clicking **Add Device** new BBMDs (IP address and port) can be added. With **Action on Selected** and selecting existing entries, certain BBMDs can be deleted again from the table.

It is not necessary to reboot the device when changing the table. However, you may want to click **Distribute** in order to propagate the table to all BBMDs in the list.

#### 5.3 Device Statistics

The device statistics pages provide the system log, statistics information about the Ethernet and the BACnet MS/TP interface, as well as a list of registered foreign devices.

#### 5.3.1 System Log

The System Log page prints all messages stored in the system log of the LIP-ME201. An example is shown in Figure 32. This log data is important for trouble-shooting. It contains log entries for reboots and abnormal operating conditions. When contacting LOYTEC support, please have a copy of this log ready.

| L                      | System Log                                                                                                    |
|------------------------|----------------------------------------------------------------------------------------------------|
| networks under control | Clear system log Update system log Save system log<br>2009-11-27 14:26:55.766 NOTE  Application   Reset to factory defaults<br>2009-11-27 14:26:55.776 NOTE  Application  Reset to factory defaults<br>2009-11-27 14:28:37.079 NOTE  Application  Reset to factory defaults<br>2009-11-27 14:28:37.079 NOTE  Application  Boot process finished<br>2009-11-27 14:28:42.69 NOTE  Application  Boot process finished<br>2009-11-27 14:28:28.29 NOTE  Application  Boot process finished<br>2009-11-27 14:28:28.29 NOTE  Application  Boot process finished<br>2009-11-27 14:13:31:78 NOTE  Application  Boot process finished<br>2009-11-27 14:41:33.160 NOTE  Application  Boot process finished<br>2009-11-27 14:41:33.180 NOTE  Application  Boot process finished<br>2009-11-27 14:41:41:49.784 NOTE  Application  Boot process finished<br>2009-11-27 14:41:41:58.29 NOTE  Application  Boot process finished<br>2009-11-27 14:44:18.655 NOTE  Application  Boot process finished<br>2009-11-27 14:44:18.655 NOTE  Application  Boot process finished<br>2009-11-27 14:44:18.655 NOTE  Application  Boot process finished<br>2009-11-27 14:44:18.60 NOTE  S051]0000002  OSSI Log terminating<br>2009-11-27 15:44:42.587 NOTE  Application  Boot process finished<br>2010-11-27 15:44:42.587 NOTE  Application  Boot process finished<br>2010-11-27 15:44:42.594 NOTE  Application  Boot process finished<br>2010-05-06 14:33:25.016 NOTE  Application  Boot process finished<br>2010-05-06 14:33:25.016 NOTE  Application  Boot process finished<br>2010-05-06 14:33:25.016 NOTE  Application  Boot process finished<br>2010-05-06 14:33:25.016 NOTE  Application  Boot process finished<br>2010-05-06 14:33:25.016 NOTE  Application  Boot process finished<br>2010-05-06 14:33:25.016 NOTE  Application  Boot process finished<br>2010-05-06 14:33:25.016 NOTE  Application  Boot process finished<br>2010-05-07 10:37:09.079 NOTE  Application  Boot process finished<br>2010-05-07 10:37:09.079 NOTE  Application  Boot process finished<br>2010-05-07 10:37:09.079 NOTE  Application  Boot process finished<br>2010-05-07 10:37:09.079 NOTE  Application  Boot process finished<br>2 |

Figure 32: System Log Page.

#### 5.3.2 IP Statistics

Figure 33 shows the IP statistics page. It allows finding possible problems related to the IP communication. Specifically, any detected IP address conflicts are displayed (if the LIP-ME201's IP address conflicts with a different host on the network).

## **Statistics IP**

| Ethernet Interface Statistics                                                                                                    |                                             |
|----------------------------------------------------------------------------------------------------|---------------------------------------------|
| Rx packets                                                                                                    | 0                                           |
| Rx bytes                                                                                                    | 9738591                                     |
| Rx dropped                                                                                                    | 0                                           |
| Rx no clusters                                                                                                    | 0                                           |
| Rx CRC errors                                                                                                    | 0                                           |
| Rx missed errors                                                                                                    | 0                                           |
| Tx collisions                                                                                                    | 0                                           |
| Tx resends                                                                                                    | 0                                           |
| Tx packets                                                                                                    | 0                                           |
| Tx bytes                                                                                                    | 4388270                                     |
| Rx no mbuf                                                                                                    | 0                                           |
| Rx oversize errors                                                                                                    | 0                                           |
| Rx runt errors                                                                                                    | 0                                           |
| Tx ok                                                                                                    | 0                                           |
| Tx dropped                                                                                                    | 0                                           |
|                                                                                                    |                                             |
| TCP/IP Statistics                                                                                                    |                                             |
| Total IP packets received                                                                                                    | 41761                                       |
|                                                                                                    | 000 10                                      |
| Total IP packets generated here                                                                                                    | 62640                                       |
| Total IP packets generated here<br>Total TCP packets sent                                                                                                    | 138                                         |
| Total IP packets generated here<br>Total TCP packets sent<br>Total TCP data packets sent                                                                                          | 90                                          |
| Total IP packets generated here<br>Total TCP packets sent<br>Total TCP data packets sent<br>Total TCP data bytes sent                                                             | 5254U<br>138<br>90<br>75103                 |
| Total IP packets generated here<br>Total TCP packets sent<br>Total TCP data packets sent<br>Total TCP data bytes sent<br>Total TCP packets received                               | 52840<br>138<br>90<br>75103<br>106          |
| Total IP packets generated here<br>Total TCP packets sent<br>Total TCP data packets sent<br>Total TCP data bytes sent<br>Total TCP packets received<br>Total UDP packets received | 52840<br>138<br>90<br>75103<br>106<br>41032 |

Figure 33: IP Statistics Page.

#### 5.3.3 BACnet MS/TP Statistics

The BACnet MS/TP statistics page is only available, when the MS/TP data link layer is enabled, see Section 5.2.8. An example is shown in Figure 34. The separated part on the top of the table contains the most important statistics data.

The MS/TP token status reports the current token passing state. In state **OK**, the token is circulating between the masters. This is the normal state, when multiple masters are on the MS/TP network. The state **SOLE MASTER** is the normal state when the device is the only master on the network. If there are multiple masters on the network, this state is a hint to a broken cable. In state **TOKEN LOST**, the token is currently not circulating.

The counter **MS/TP lost tokens** is an indicator for communication problems on the MST/TP network. If it increases, there is a cabling, ground, or termination problem. The counters **Rcv OK** and **Send OK** reflect the number of successfully received or transmitted MS/TP frames. Check these counters to verify that communication is flowing on the MS/TP segment.

## **BACnet MS/TP Statistics**

|                                  | Brionet statistics |
|----------------------------------|--------------------|
| Basic BACnet MS/TP Statistics    |                    |
| MS/TP Token Status               | ОК                 |
| MS/TP Lost Tokens                | 0                  |
| Rcv OK                           | 300                |
| Send OK                          | 577723             |
| Extended BACnet MS/TP Statistics | 3                  |
| Rcv Idle Errors                  | 0                  |
| Rcv Preamble Timeouts            | 0                  |
| Rcv Preamble Errors              | 0                  |
| Rcv Header Frame Too Long        | 0                  |
| Rcv Header Timeouts              | 5                  |
| Rcv Header Errors                | 0                  |
| Rcv Header BAD CRC               | 0                  |
| Rcv Header No Data               | 527766             |
| Rcv Header Not For Us            | 373991             |
| Rcv Data Timeout                 | 0                  |
| Rcv Data Error                   | 0                  |
| Rcv Data Bad CRC                 | 0                  |
| MS/TP Master Polls               | 0                  |
| MS/TP Rcvd Tokens                | 527764             |
| MS/TP Rcvd Unwanted Frame        | 0                  |
| MS/TP Rcvd Unexpected Frame      | 0                  |
| MS/TP Rcvd Invalid Frame         | 5                  |
| MS/TP Rcvd PFM                   | 1                  |
| MS/TP Rcvd Data No Reply         | 284                |
| MS/TP Rcvd Data Needing Reply    | 0                  |
| MS/TP Rcvd Reply Timeouts        | 805                |
| MS/TP Rcvd Replies               | 16                 |
| MS/TP Rcvd Postpone              | 0                  |

Figure 34: BACnet MS/TP Statistics Page.

#### 5.3.4 BACnet FDT Statistics

The BACnet FDT (Foreign Device Table) Statistics page displays a list of all BACnet/IP foreign devices currently registered with the LIP-ME201, see Figure 35. Note, that foreign devices can only register with the LIP-ME201 if the latter is configured as BACnet **Broadcast Management Device**, see Section 5.2.7.

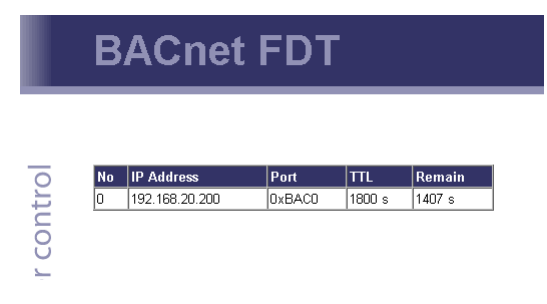

Figure 35: BACnet FDT Statistics page.

## 5.4 Reset, Contact, Logout

The menu item Reset allows rebooting the LIP-ME201 from a remote location.

The **Contact** item provides contact information and a link to the latest user manual and the latest firmware version.

The **Logout** item closes the current session.

## **6 Operating Interfaces**

## 6.1 BACnet Interface

#### 6.1.1 Device Object

The BACnet interface provides one Device object supporting the properties shown in Table 4. The Conformance Code column determines whether accessing the property via BACnet services is possible in a read-writable ( $\mathbf{W}$ ) or read-only ( $\mathbf{R}$ ) manner. The following sections describe the Device object's properties in detail.

| <b>BACnet Property Identifier</b> | BACnet Datatype                             | Conformance Code |
|-----------------------------------|---------------------------------------------|------------------|
| Object_Identifier                 | BACnetObjectIdentifier                      | R                |
| Object_Name                       | CharacterString                             | R                |
| Object_Type                       | BACnetObjectType                            | R                |
| Vendor_Name                       | CharacterString                             | R                |
| Vendor_Identifier                 | Unsigned16                                  | R                |
| Model_Name                        | CharacterString                             | R                |
| Firmware_Revision                 | CharacterString                             | R                |
| Application_Software_Version      | CharacterString                             | R                |
| Location                          | CharacterString                             | W                |
| Description                       | CharacterString                             | W                |
| Protocol_Version                  | Unsigned                                    | R                |
| Protocol_Revision                 | Unsigned                                    | R                |
| Protocol_Services_Supported       | BACnetServicesSupported                     | R                |
| Protocol_Object_Types_Supported   | BACnetObjectTypesSupported                  | R                |
| Object_List                       | BACnetARRAY[N] of<br>BACnetObjectIdentifier | R                |
| Database_Revision                 | Unsigned                                    | R                |
| Max_APDU_Length_Accepted          | Unsigned                                    | R                |
| Segmentation_Supported            | BACnetSegmentation                          | R                |
| Max_Segments_Accepted             | Unsigned                                    | R                |
| APDU_Segment_Timeout              | Unsigned                                    | W                |
| APDU_Timeout                      | Unsigned                                    | W                |
| Number_Of_APDU_Retries            | Unsigned                                    | W                |
| Max_Master                        | Unsigned(1127)                              | R                |
| Max_Info_Frames                   | Unsigned                                    | R                |

| <b>BACnet Property Identifier</b>         | BACnet Datatype                             | Conformance Code |
|-------------------------------------------|---------------------------------------------|------------------|
| System_Status                             | BACnetDeviceStatus                          | R                |
| Device_Address_Binding                    | List of BACnetAddressBinding                | R                |
| Active_COV_Subscriptions                  | List of BACnetCOVSubscription               | R                |
| UTC_Offset                                | Integer                                     | W                |
| Daylight_Savings_Status                   | Boolean                                     | R                |
| Local_Date                                | Date                                        | R                |
| Local_Time                                | Time                                        | R                |
| Time_Synchronization_Recipients           | List of BACnetRecipient                     | W                |
| UTC_Time_Synchronization_Recipiens        | List of BACnetRecipient                     | W                |
| Time_Synchronization_Interval             | Unsigned                                    | W                |
| Align_Interval                            | Boolean                                     | W                |
| Interval_Offset                           | Unsigned                                    | W                |
| Configuration_Files                       | BACnetARRAY[N] of<br>BACnetObjectIdentifier | R                |
| Last_Restore_Time                         | BACnetTimeStamp                             | R                |
| Slave_Proxy_Enable <sup>1</sup>           | BACnetARRAY[N] of Boolean                   | W                |
| Auto_Slave_Discovery <sup>1</sup>         | BACnetARRAY[N] of Boolean                   | W                |
| Manual_Slave_Address_Binding <sup>1</sup> | List of BACnetAddressBinding                | W                |
| Slave_Address_Binding <sup>1</sup>        | List of BACnetAddressBinding                | R                |

Table 4: Properties of the Device Object.

<sup>1</sup> Only available if the device is a BACnet/IP-BACnet MS/TP router.

#### 6.1.2 Device Name and ID

The following properties of the Device object, which are part of every BACnet object, identify the device uniquely.

**Object\_Identifier** (**Read-Only**). This property, of type *BACnetObjectIdentifier*, is a number that identifies the object. For the Device object, this number must be unique internetwork-wide.

The *Object\_Identifier* number consists of two parts, a number defining the object's type and an instance number. The object type "Device" is assigned the number 8. The instance number of the *Object\_Identifier* of the Device object can be configured, see Section 5.2.5. The default value of this instance number is 17800.

**Object\_Name (Read-Only).** The name of the object. For the Device object, this is the BACnet name under which the device is visible in the BACnet inter-network. The device's name shall be unique within the BACnet internetwork. The device's name is configurable, see Section 5.2.5.

**Object\_Type** (**Read-Only**). A number designating the object's type. For the Device object, this number is 9.

#### 6.1.3 Device Information

A whole set of properties of the Device object provide general purpose information about the device.

Vendor\_Name (Read-Only). The value of this property is "LOYTEC electronics GmbH".

**Vendor\_Identifier (Read-Only).** A numerical value identifying the BACnet vendor. The value of this property is 178.

**Model\_Name (Read-Only).** The value of this property is equal to the product code of the device, i.e., its value is "LIP-ME201".

**Firmware\_Revision (Read-Only).** The value of this property gives the current firmware version of the device.

**Application\_Software\_Version (Read-Only).** The value of this property gives the build date and the version of the current firmware.

**Location (Read-Writable).** A string intended to be used to describe the location of the device, e.g., "1st floor". This property can be set via the configuration UI, see Section 5.2.5. The default value is "unknown".

**Description** (**Read-Only**). A string intended to hold a user specified description of the device. This property can be changed via the configuration UI, see Section 5.2.5.

**Protocol\_Version (Read-Only).** The BACnet protocol version supported by the device. The value of this property is 1.

**Protocol\_Revision (Read-Only).** The BACnet protocol revision of the BACnet version supported by the device. The value of this property is 5.

**Protocol\_Services\_Supported (Read-Only).** A string of bits marking which BACnet services can be executed by the device. For a detailed list of the BACnet services supported, please refer to the product's PICS document.

**Protocol\_Object\_Types\_Supported (Read-Only).** A string of bits identifying which BACnet object types are supported by the device. For a detailed list of supported object types, please refer to the product's PICS document.

#### 6.1.4 Object Database

The following properties of the Device object provide information about the BACnet objects contained in the device.

**Object\_List** (**Read-Only**). This property holds a sequence of object IDs (object type, object instance pairs), one object ID for each object within the device that is accessible through BACnet services.

**Database\_Revision (Read-Only).** This property, of type *Unsigned*, is a logical revision number for the device's object database. It is incremented when an object is created, an object is deleted, an object's name is changed, an object's Object\_Identifier property is changed, or a restore is performed.

#### 6.1.5 Protocol Parameters

BACnet protocol parameters are accessible via the Device object properties listed below.

**Max\_APDU\_Length\_Accepted (Read-Only).** The maximal size of a BACnet APDU (Application Protocol Data Unit) accepted by the device. The value of this property is 487 if BACnet MS/TP is used and 1476 if BACnet/IP is used. When the device can act as a router between BACnet/IP and BACnet MS/TP, the value of this property is 1476.

**Segmentation\_Supported (Read-Only).** The value of this property indicates whether and which kind of segmentation is supported by a device. The value of this property is SEGMENTED\_BOTH.

Max\_Segments\_Accepted (Read-Only). The maximum numbers of segments accepted by a device. The value of this property is 16.

**APDU\_Segment\_Timeout (Read-Writable).** Time in milliseconds allowed between two consecutive segments. The value of this property is 2000 milliseconds by default.

**APDU\_Timeout (Read-Writable).** Time in milliseconds the device waits for an answer before retrying or giving up on a request; also see *Number\_Of\_APDU\_Retries*. The value of this property is 3000 milliseconds by default.

**Number\_Of\_APDU\_Retries (Read-Writable).** The number of times the device will try to re-send a packet before giving up on a request; also see *APDU\_Timeout*. The value of this property is 3 by default.

**Max\_Master** (**Read-Writable**). This property is only present if BACnet MS/TP is enabled. It defines the maximal MS/TP MAC number at which the device expects an MS/TP master. The value of this property is configurable, see Section 5.2.8, and must be in the range 1-127.. The default value of this property is 127.

**Max\_Info\_Frames (Read-Writable).** This property is only present if BACnet MS/TP is enabled. It defines the maximal number of MS/TP packets the device can send when it holds the MS/TP token. Increasing this value will increase the MS/TP bandwidth of the device at the cost of other device's bandwidth. The value of this property is configurable, see Section 5.2.8. The default value of this property is 1.

#### 6.1.6 Diagnostics

Several Device object properties provide run-time information about the device.

System\_Status (Read-Only). The value of this property is always OPERATIONAL.

**Device\_Address\_Binding (Read-Only).** This property contains a list of bindings between BACnet device instance numbers (the instance number part of the Device object ID) and BACnet addresses. This property tells a user which BACnet address the device will actually use when trying to communicate with another device known only by its device instance number. This information can be helpful when diagnosing network configuration problems.

Important: A BACnet address consists of the BACnet network number, which is 0 for the local network, and the BACnet MAC address of the device.

In particular, if two or more devices in the network have been wrongly assigned the same device instance number, two BACnetAddressBinding entries with the same instance number but different BACnet addresses will be listed—provided the ambiguous instance number is in some way required by the device (e.g., in the course of a client mapping).

Important: Bindings between device instance numbers and BACnet addresses are only listed in Device\_Address\_Binding if they are actually required by a given configuration, and are currently known or ambiguous.

**Slave\_Address\_Binding (Read-Only).** This property is only present if the device is a BACnet/IP-BACnet MS/TP router. It lists bindings between BACnet MS/TP slave instance numbers (the instance number part of the slave's Device object ID) and BACnet addresses of slaves on the MS/TP network for which the device serves as a slave proxy, see Section 6.1.10 for details.

Active\_COV\_Subscriptions (Read-Only). This property lists currently active COV subscriptions.. Each entry of type *BACnetCOVSubscription* provides information about the recipient address, the monitored property ID, whether notification are confirmed or unconfirmed, the remaining time of the subscription, and optionally the COV increment.

Whenever the device receives a valid COV subscription via one of the BACnet services SubscribeCOV or SubscribeCOVProperty, a new entry is added to the list or an existing entry is updated (re-subscription). An entry is removed from *Active\_COV\_Subscriptions* when a subscription terminates, either because it times out or because it is actively unsubscribed by the subscriber.

#### 6.1.7 Date & Time

The device's time and date are exposed to the network via the following set of Device object properties.

**UTC\_Offset** (**Read-Writable**). This *Integer* value specifies the time difference between local time and UTC in minutes, effectively determining the time zone. The value of this property is configurable, see Section 5.2.1.

Important: Note that UTC\_Offset is relative to local time and not relative to UTC, i.e., a time zone offset of +1 (hour) corresponds to UTC\_Offset being set to -60 (minutes).

**Daylight\_Savings\_Status (Read-Only).** This *Boolean* value indicates whether (TRUE) or not (FALSE) daylight saving correction of the local time is currently active. The daylight saving scheme is configurable, see Section 5.2.1.

**Local\_Date (Read-Only).** The current date according to the device's clock. The value of this property can be changed via the configuration UI, see Section 5.2.1.

**Local\_Time (Read-Only).** The current time according to the device's clock. The value of this property can be changed via the configuration UI, see Section 5.2.1.

#### 6.1.8 Time Master

The device can serve as a BACnet time master, i.e., it can issue TimeSynchronization and UTCTimeSynchronization request on time synchronization events. A time synchronization event occurs after rebooting, when the device's clock changes, and, if so configured, periodically. The following properties of the Device object are used to configure the time master.

**Time\_Synchronization\_Recipients (Read-Writable).** This list of recipients will receive TimeSynchronization requests on time synchronization events. A recipients is either specified by its device ID (the object ID of its Device object), or its BACnet address.

**UTC\_Time\_Synchronization\_Recipients (Read-Writable).** This list of recipients will receive UTCTimeSynchronization requests on time synchronization events. A recipients is either specified by its device ID (the object ID of its Device object), or its BACnet address.

**Time\_Synchronization\_Interval (Read-Writable).** The *Unsigned* value of this property specified the time interval in minutes in which periodic time synchronization events are created. If set to zero, no periodic time synchronization events are generated.

The actual clock time at which periodic time synchronization events are generated is determined by the properties *Time\_Synchronization\_Interval*, *Align\_Interval*, and *Interval\_Offset*; Table 5 outlines how these properties interact.

| Time_Synchronization_Interva<br>l                                                                     | Align_Intervals  | Periodic Time Synchronization Event At                                                                                              |
|----------------------------------------------------------------------------------------------------|------------------|----------------------------------------------------------------------------------------------------|
| Multiple of 1440 (minutes), i.e., multiple of one day                                                 | TRUE             | Interval_Offset minutes after midnight, every (Time_Synchronization_Interval/1440) days                                             |
| Multiple of 60 (minutes) but <i>not</i> multiple of 1440 (minutes), i.e., multiple of one hour        | TRUE             | <i>Interval_Offset</i> minutes from the current <sup>*</sup> hour,<br>every ( <i>Time_Synchronization_Interval</i> /60) hours       |
| Multiple of 1440 (minutes), i.e., multiple of one day                                                 | FALSE            | <i>Interval_Offset</i> minutes from the current <sup>*</sup> minute,<br>every ( <i>Time_Synchronization_Interval</i> /1440)<br>days |
| Multiple of 60 (minutes), but<br><i>not</i> multiple of 1440 (minutes),<br>i.e., multiple of one hour | FALSE            | <i>Interval_Offset</i> minutes from the current <sup>*</sup> minute,<br>every ( <i>Time_Synchronization_Interval</i> /60) hours     |
| Neither multiple of 60 or 1440,<br>but greater than zero                                              | TRUE or<br>FALSE | <i>Interval_Offset</i> minutes from the current <sup>*</sup> minute,<br>every <i>Time_Synchronization_Interval</i> minutes          |
| Zero                                                                                                  | TRUE or<br>FALSE | never                                                                                                    |

Table 5: Periodic time synchronization events are parameterized by the properties *Time\_Synchronization\_Interval*, *Align\_Interval*, and *Interval\_Offset*.

<sup>\*</sup> Current hour or minute refers to the hour or minute at which one of the properties *Time\_Synchronization\_Interval*, *Align\_Interval*, and *Interval\_Offset* is set, e.g., the hour or minute the device completes a boot process or one of these properties is modified via BACnet services.

By default, the value of *Time\_Synchronization\_Interval* is 1440 (minutes), i.e., one day.

Align\_Intervals (Read-Writable). The *Boolean* value of this property determines whether or not periodic time synchronization events shall be anchored at the start of a day or hour (TRUE) or not (FALSE), provided *Time\_Synchronization\_Interval* is a multiple of a day (1440 minutes) or hour (60 minutes). Table 5 details on how this property influences generating periodic time synchronization events. The default value of this property is TRUE.

**Interval\_Offset (Read-Writable).** While *Time\_Synchronization\_Interval* specifies the period in which time synchronization events are generated, the *Unsigned* value of this property determines the point of time in minutes within this interval at which the time synchronization event is actually triggered. If the value of *Interval\_Offset* is larger than the value of *Time\_Synchronization\_Interval*, the remainder of *Interval\_Offset* divided by *Time\_Synchronization\_Interval* is used. The default value of this property is 0.

#### 6.1.9 Backup & Restore

The following properties of the Device object are related to backup & restore procedures.

**Configuration\_Files (Read-Only).** The contents of this property is an array of object IDs of File objects that can backed-up or restored during a BACnet backup or restore procedure. Outside a BACnet backup or restore procedure, this property is empty. After a BACnet backup or restore procedure has been initiated, it contains the object ID (*File, 0*), i.e., the File object whose instance number is 0.

Last\_Restore\_Time (Read-Only). The *BACnetTimeStamp* of the last restore procedure.

#### 6.1.10 Slave Proxy

A device configured as BACnet/IP-BACnet MS/TP router, can serve as a slave proxy i.e., the device can answer Who-Is broadcast requests with I-Am responses for BACnet MS/TP slaves which, by definition, cannot initiate any communication and, thus, cannot answer broadcasts. The following Device object properties allow to configure and monitor the slave proxy.

**Slave\_Proxy\_Enable (Read-Writable).** For each BACnet MS/TP port, this property contains a *Boolean* that allows a user to enable (TRUE) or disable (FALSE) the slave proxy for the given port. By default, the slave proxy is enabled on all MS/TP ports.

**Auto\_Slave\_Discovery (Read-Writable).** For each BACnet MS/TP port, the slave proxy is capable of auto-detecting slaves on the MS/TP network attached to the port. This auto-detection mechanism can be disabled (FALSE) or enabled (TRUE) by changing the *Boolean* values stored in this property. Aside from auto-detecting slaves, the presence of slaves can also be manually configured using the property *Manual\_Slave\_Address\_Binding*. By default, slave auto-detection is enabled on all MS/TP ports.

# Important: Due to bandwidth and latency limitations on MS/TP networks, the auto-discovery process may initially take up to 10 minutes. However, once, slaves have been discovered, slaves will be quickly re-discovered after reboots or power-outs since the slave proxy caches information about slaves found on the MS/TP networks.

Too speed up auto-detection of slaves newly added to an existing MS/TP network for which auto-detection is enabled, simply disable and then re-enable auto-detection on given MS/TP port, i.e., set Auto\_Slave\_Discovery for the port to FALSE and then back to TRUE.

**Manual\_Slave\_Address\_Binding** (**Read-Writable**). Aside from auto-detecting slaves, see *Auto\_Slave\_Discovery*, slave bindings can also be manually configured via this property. Each entry of this list is a *BACnetAddressBinding*, i.e., a pair consisting of a slave device's instance number and its BACnet address. Note, that bindings in this list may not necessarily appear in the property *Slave\_Address\_Binding*, e.g., if for a given binding no physical slave is present at the respective MS/TP MAC address.

 Important:
 Only use Manual\_Slave\_Address\_Binding if the slave is not auto-detected. Note, that bindings in Manual\_Slave\_Address\_Binding must contain the correct network number of the MS/TP network to which the slave is attached.

**Slave\_Address\_Binding (Read-Only).** This property lists bindings of instance numbers and BACnet addresses of all slaves for which the slave proxy answers Who-Is requests. Thus, this property can be used to check if slaves have been auto-discovered or manually bound successfully. The property is also helpful in discovering network configuration issues involving slaves: If two or more slaves on the attached MS/TP networks have been erroneously assigned the same device instance number (the instance number of the slave's Device object), the given instance number will be listed accordingly often in this property.

## **7 Firmware Update**

The LIP-ME201 firmware supports remote firmware upgrade over the network and the serial console.

To guarantee that the LIP-ME201 is not destroyed due to a failed firmware update, the firmware consists of two images:

- LIP-ME201 fallback image,
- LIP-ME201 primary image.

The LIP-ME201 fallback image cannot be changed. Thus, if the update of the primary image fails or the image is destroyed by some other means, the fallback image is booted and allows reinstalling a valid primary image.

When the LIP-ME201 boots up with the fallback image, the status LED is flashing red.

## 7.1 Firmware Update via FTP

The LIP-ME201 primary image can be updated using any FTP client. Connect to the LIP-ME201 using its IP address and the admin account (user 'admin', password of admin account, see Section 5.2.4). Then change to the folder 'dev' and overwrite the file 'bacrtr\_lc3k\_primary.dl' with the new firmware. The LIP-ME201 will automatically reboot after the file has been transferred.

### 7.2 Firmware Update via the Console

To download the firmware via the console interface, the LIP-ME201 must be connected to the RS-232 port of a PC via its console interface as described in Section 4.1. You will need the LOYTEC serial upgrade tool (LSU Tool), which can be downloaded from our homepage at www.loytec.com.

Please make sure that the LIP-ME201 console shows the main menu otherwise navigate to the main menu or simply reset the LIP-ME201.

To Upgrade via the Console:

1. Double click on the \*.dlc file that comes with the new firmware package. This should start the LSU Tool and load the firmware image referenced in the dlc file. Please note that the dlc file and the dl file must be stored in the same folder. The start window of the LSU tool is shown in Figure 36.

| Firmware Download | File Transfer        |                |                |     |            |
|-------------------|----------------------|----------------|----------------|-----|------------|
| Information       |                      |                |                |     | Control    |
| Image File        | bacrtr_lc3k_1_2_0.dl |                |                |     | Open .dlc  |
| Load Address      | 0x100000             | Product        | L-IP           |     |            |
| Baudrate          | 38400 bps            | Verify String  | Please choose: |     | Download   |
| Line Settings     | 8N1                  | Menu String    | qinqin2in      |     | Abort      |
| Port              | COM1 -               | vVakeUp String | djudju         |     |            |
| Download          |                      |                |                |     | Statistics |
| Progress          |                      |                |                | 0 % | Passed 0   |
|                   | Status: Idle         |                |                |     | Failed 0   |
| Console           |                      |                |                |     |            |
|                   |                      |                |                |     |            |
|                   |                      |                |                |     |            |
|                   |                      |                |                |     |            |
|                   |                      |                |                |     |            |
|                   |                      |                |                |     |            |
|                   |                      |                |                |     |            |
|                   |                      |                |                |     |            |
| 1                 |                      |                |                |     |            |

Figure 36: LSU Serial Upgrade Tool in Idle Mode

- 2. If the LIP-ME201 is not connected to COM1 you can change the port to COM2, COM3, or COM4. Make sure that the product shown under "Product" matches the device you are upgrading. Press "Download" to start the download.
- 3. Wait till the download completes, which will take several minutes. The end of the download process is marked by a dialog box popping up.
- 4. Double check that the new firmware is executed by selecting '1' and pressing 'Enter' in the console window. This will bring up the device information which shows the current firmware version.

## 8 Troubleshooting

## 8.1 Technical Support

LOYTEC offers free telephone and e-mail support for our LIP-ME201 product. If none of the above descriptions solves your specific problem please contact us at the following address:

LOYTEC electronics GmbH Blumengasse 35 A-1170 Vienna Austria / Europe

| email : | support@loytec.com    |
|---------|-----------------------|
| web :   | http://www.loytec.com |
| tel :   | +43/1/40208050        |
| fax :   | +43/1/402080599       |

or

LOYTEC Americas Inc. 11258 Goodnight Lane Suite 101 Dallas, Texas 75229 USA

 Email:
 support@loytec-americas.com

 web:
 http://www.loytec-americas.com

 tel:
 +1/512/402 5319

 fax:
 +1/972/243 6886

## **9** Specifications

## 9.1 LIP-ME201

#### 9.1.1 Physical Specifications

| Operating Voltage                   | 12-35 VDC or 12-24 VAC ±10%                    |  |  |  |
|-------------------------------------|------------------------------------------------|--|--|--|
| Power Consumption                   | typ. 3 W                                       |  |  |  |
| In rush current                     | up to 950 mA @ 24 VAC                          |  |  |  |
| Operating Temperature (ambient)     | $0^{\circ}$ C to + $50^{\circ}$ C              |  |  |  |
| Storage Temperature                 | 10°C to +85°C                                  |  |  |  |
| Humidity (non condensing) operating | 10 to 90% RH @ 50°C                            |  |  |  |
| Humidity (non condensing) storage   | 90% RH @ 50°C                                  |  |  |  |
| Enclosure                           | Installation enclosure 6 TE, DIN 43 880        |  |  |  |
| Environmental Protection            | IP 40 (enclosure); IP 20 (screw terminals)     |  |  |  |
| Installation                        | DIN rail mounting (EN 50 022) or wall mounting |  |  |  |

## **10 Revision History**

| Date       | Version | Author | Description                                                     |
|------------|---------|--------|-----------------------------------------------------------------|
| 2008-10-07 | 1.0     | AB     | Initial revision.                                               |
| 2010-05-07 | 1.2.0   | TP     | Add Operating Interfaces section. Revise Web Interface section. |